## DAFTAR GAMBAR

| Gambar 3.1 Gambaran Umum Aplikasi                | 12 |
|--------------------------------------------------|----|
| Gambar 3.2 Diagram Alir Aplikasi                 | 14 |
| Gambar 3.3 Use Case Diagram Gyseum AR            | 17 |
| Gambar 4.3 Grafik Hasil Perhitungan Skala Likert | 57 |

## DAFTAR TABEL

| Tabel 2.1 Perbandingan Aplikasi Serupa                                | 10 |
|-----------------------------------------------------------------------|----|
| Tabel 3.1 Spesifikasi Kebutuhan Hardware                              | 15 |
| Tabel 3.2 Spesifikasi Kebutuhan Software                              | 15 |
| Tabel 3.3 Use Case Membuka Menu AR Museum                             | 18 |
| Tabel 3.4 Use Case Melihat informasi ruangan museum                   | 19 |
| Tabel 3.5 Use Case Menampilkan objek 3D / video playback beserta      |    |
| deskripsi objek                                                       | 20 |
| Tabel 3.6 Use Case Menampilkan informasi mengenai museum geologi      | 20 |
| Tabel 3.7 Use Case melihat petunjuk penggunaan aplikasi               | 21 |
| Tabel 3.8 Use Case melihat profil pembuat aplikasi                    | 22 |
| Tabel 3.9 Use Case keluar dari aplikasi                               | 22 |
| Tabel 3.10 Pemodelan Objek                                            | 32 |
| Tabel 3.11 Penjelasan desain visual aplikasi                          | 33 |
| Tabel 4.1 Implementasi Antarmuka Aplikasi                             | 36 |
| Tabel 4.2 Skenario Fungsionalitas Splashscreen                        | 40 |
| Tabel 4.3 Skenario Fungsionalitas Menu Utama                          | 40 |
| Tabel 4.4 Skenario Fungsionalitas Icon Museum                         | 40 |
| Tabel 4.5 Skenario Fungsionalitas AR Museum                           | 41 |
| Tabel 4.6 Skenario Fungsionalitas Scan AR                             | 41 |
| Tabel 4.7 Skenario Fungsionalitas Panduan                             | 42 |
| Tabel 4.8 Skenario Fungsionalitas About                               | 42 |
| Tabel 4.9 Skenario Fungsionalitas Keluar                              | 42 |
| Tabel 4.10 Pengujian kemiringan sudut, jarak, pencahayaan pada kamera |    |
| dan marker objek museum                                               | 43 |
| Tabel 4.11 Pengujian Kesesuaian                                       | 45 |
| Tabel 4.12 Skor Penilaian                                             | 45 |
| Tabel 4.13 Hasil Kuesioner Pertanyaan 1                               | 50 |
| Tabel 4.14 Hasil Kuesioner Pertanyaan 2                               | 51 |
| Tabel 4.15 Hasil Kuesioner Pertanyaan 3                               | 51 |
| Tabel 4.16 Hasil Kuesioner Pertanyaan 4                               | 52 |
| Tabel 4.17 Hasil Kuesioner Pertanyaan 5                               | 53 |
| Tabel 4.18 Hasil Kuesioner Pertanyaan 6                               | 53 |
| Tabel 4.19 Hasil Kuesioner Pertanyaan 7                               | 54 |
| Tabel 4.20 Hasil Kuesioner Pertanyaan 8                               | 54 |
| Tabel 4.21 Hasil Kuesioner Pertanyaan 9                               | 55 |
| Tabel 4.22 Hasil Kuesioner Pertanyaan 10                              | 55 |
|                                                                       |    |

| Tabel 4.23 Hasil Kuesioner Pertanyaan 11 | 56 |
|------------------------------------------|----|
| Tabel 4.24 Hasil Kuesioner Pertanyaan 12 | 56 |
| Tabel 4.25 Hasil Kuesioner Pertanyaan 13 | 57 |

# DAFTAR LAMPIRAN

| Lampiran 1 | Hasil pengujian Scan AR                               | 62 |
|------------|-------------------------------------------------------|----|
| Lampiran 2 | Data Pengunjung Museum Geologi Tahun 2017, 2018, 2019 | 62 |

# BAB I PENDAHULUAN

#### 1.1 Latar Belakang

Untuk memperluas wawasan seseorang, salah satu metode yang menyenangkan adalah mengunjungi museum. Di museum, seseorang dapat mempelajari bahkan ikut memahami pengetahuan melalui cara-cara yang unik dan efektif. Museum merupakan salah satu tempat wisata sejarah yang menyimpan banyak pengetahuan mengenai budaya dan potret kondisi alam suatu daerah. Selain itu museum merupakan tempat yang dapat memberikan pengalaman interaktif serta pusat dokumentasi dan penelitian ilmiah yang memiliki peran strategis dalam penguatan identitas masyarakat suatu bangsa [1].

Salah satu wisata museum populer di Indonesia adalah Museum Geologi Bandung. Museum Geologi Bandung merupakan salah satu museum yang terpopuler di kota Bandung, dan merupakan museum bersejarah yang dibangun pada 16 Mei 1928. Di Museum Geologi Bandung pengunjung akan menemukan koleksi museum seperti fosil, batuan, mineral, dan masih banyak lainnya. Selain itu, pengunjung juga akan mengetahui berbagai benda yang berkaitan dengan geologi, mulai dari bencana alam, pemanfaatan sumber daya yang tepat, cara mengolah energi, dan masih banyak lainnya. Museum ini sering dijadikan tujuan *study tour* sekolah-sekolah di Bandung bahkan luar kota [2].

Berdasarkan data pengunjung Museum Geologi Bandung, disimpulkan bahwa jumlah pengunjung mengalami fluktuasi naik turun selama empat tahun terakhir. Pada tahun 2017 jumlah pengunjung yang datang ke museum sebanyak 493.931 orang. Pada tahun 2018 jumlah pengunjung meningkat lagi sebesar 500.713 orang. Pada tahun 2019 mengalami penurunan kembali sebanyak 458.469 orang. Hal tersebut dikarenakan pengelola museum belum dapat mempertahankan jumlah Disamping itu, informasi objek museum belum pengunjung. tersampaikan semua secara lengkap karena tidak semua objek museum memiliki penjelasan secara detail.

Untuk lebih meningkatkan ketertarikan masyarakat yang berkunjung ke Museum Geologi Bandung, perlu adanya peningkatan cara penyajian informasi dengan memanfaatkan perkembangan teknologi yang dapat memberikan kesan yang lebih menyenangkan bagi pengunjung. Salah satu teknologi yang dapat diterapkan pada penyajian informasi di museum adalah *Augmented Reality* (AR) [3].

Oleh karena itu, pada Proyek Akhir ini akan dirancang sebuah aplikasi android interaktif Museum Geologi Bandung menggunakan teknologi *Augmented Reality* yang akan dimanfaatkan sebagai media informasi yang interaktif dan menyenangkan. Sehingga dapat meningkatkan ketertarikan bagi masyarakat yang berkunjung ke Museum Geologi Bandung.

## 1.2 Perumusan Masalah

Berdasarkan latar belakang yang telah diuraikan maka rumusan masalah yang didapat adalah sebagai berikut :

- a. Bagaimana cara meningkatkan ketertarikan masyarakat untuk berkunjung ke Museum Geologi Bandung?
- b. Bagaimana cara membuat aplikasi yang interaktif dan menyenangkan untuk masyarakat yang berkunjung ke Museum Geologi Bandung?

## 1.3 Batasan Permasalahan

Adapun batasan masalah berdasarkan permasalahan yang telah diuraikan dalam rumusan masalah adalah :

- a. Target pengguna dari aplikasi adalah seluruh masyarakat yang berkunjung ke Museum Geologi Bandung yang memiliki *smartphone* Android yang mendukung AR Core dan dapat mengoperasikannya.
- b. Aplikasi dapat dijalankan pada *smartphone* Android berkamera yang mendukung AR Core dengan sistem operasi minimal Android 7.0 (Nougat).
- c. Aplikasi menggunakan marker dari koleksi Museum Geologi Bandung untuk dapat menampilkan objek 3D dan video *playback*.
- d. Visual objek 3D dan video *playback* dari koleksi Museum Geologi Bandung yang tersedia dalam aplikasi adalah pada ruangan :
  - 1. Ruang Geologi Indonesia
  - 2. Ruang Sejarah Kehidupan
  - 3. Ruang Sumber Daya Geologi
  - 4. Ruang Manfaat dan Bencana Geologi
- e. Setiap ruangan hanya mengambil sampel koleksi Museum Geologi berjumlah 4 untuk dijadikan Interaktif Museum *Augmented Reality*.

# 1.4 Tujuan

Tujuan dari penelitian ini antara lain :

- a. Membuat aplikasi yang dapat meningkatkan ketertarikan masyarakat untuk berkunjung ke Museum Geologi Bandung.
- b. Membuat aplikasi dengan teknologi *Augmented Reality* sebagai salah satu media interaktif dan menyenangkan untuk masyarakat yang berkunjung ke Museum Geologi Bandung.

# 1.5 Metode Penyelesaian Masalah

Adapun metodologi yang dilakukan dalam penyelesaian masalah adalah:

a. Studi Literatur

Studi literatur dengan mencari materi dan referensi yang berhubungan dengan judul proyek akhir ini, yaitu Gyseum AR : Aplikasi Interaktif Museum Geologi Berbasis *Augmented Reality*. Dalam bentuk buku, jurnal, dan paper. Kemudian semua informasi yang didapatkan dibaca, dipahami, dan dipelajari sebagai acuan untuk membuat proyek akhir ini.

b. Pencarian dan Pengumpulan Data

Pengumpulan data yang dilakukan dalam menyempurnakan tugas akhir ini berupa survei dan metode pengumpulan dari jurnal dan buku. Survei atau lengkapnya *self administered* adalah metode pengumpulan data primer dengan memberikan pertanyaan-pertanyaan kepada responden individu.

c. Perancangan Sistem

Metode perancangan sistem yang digunakan dalam pembuatan proyek akhir ini adalah dengan metode *Extreme Programming* (XP). Tahapannya adalah sebagai berikut:

1. *Planning* (Perencanaan)

Tahapan ini merupakan langkah awal dalam pembangunan sistem dimana dalam tahapan ini dilakukan beberapa kegiatan perencanaan yaitu, identifikasi permasalahan, menganalisa kebutuhan sampai dengan penetapan jadwal pelaksanaan pembangunan sistem.

2. Design (Perancangan)

Tahapan berikutnya adalah perancangan dimana pada tahapan ini dilakukan kegiatan pemodelan yang dimulai dari pemodelan sistem, pemodelan arsitektur sampai dengan pemodelan basis data.

3. *Coding* (Pengkodean)

Tahapan ini merupakan kegiatan penerapan pemodelan yang sudah dibuat kedalam bentuk *user interface* dengan menggunakan bahasa pemrograman.

4. Testing (Pengujian)

Setelah tahapan pengkodean selesai, kemudian dilakukan tahapan pengujian sistem untuk mengetahui kesalahan apa saja yang timbul saat aplikasi sedang berjalan serta mengetahui apakah sistem yang dibangun sudah sesuai dengan kebutuhan pengguna.

d. Tahap pembuatan laporan

Membuat laporan tugas akhir yang berbentuk buku, dengan berisi dokumentasi tahap-tahap yang dilakukan untuk menyelesaikan tugas akhir serta hasil analisisnya.

e. Tahap dokumentasi

Mendokumentasi setelah aplikasi sudah selesai. Tahap dokumentasi akan dilakukan ketika pengujian aplikasi terhadap pengguna.

## 1.6 Pembagian Tugas Anggota

Adapun pembagian tugas dalam pengembangan aplikasi yang akan dibangun adalah sebagai berikut:

1. Putri Shalsabilla Azzahra

Peran : Augmented Reality Developer

Tanggung Jawab:

- (a) Coding aplikasi
- (b) Desain interface aplikasi
- (c) Pembuatan video promosi
- (d) Pembuatan poster
- (e) Perancangan *database* pada Unity
- (f) Pembuatan laporan akhir
- 2. Delta Putri Dewanda

Peran : Augmented Reality Developer

Tanggung Jawab:

- (a) *Coding* aplikasi
- (b) Pembuatan objek modelling 3D
- (c) Pembuatan video playback objek museum
- (d) Pembuatan manual book
- (e) Pembuatan video demo aplikasi
- (f) Pembuatan laporan akhir

# BAB II TINJAUAN PUSTAKA

#### 2.1 Museum Geologi Bandung

Museum Geologi merupakan museum yang mempunyai lokasi cukup strategis, terletak di Jl. Diponegoro 57 Bandung yang berdekatan dengan Pusat Pemerintahan Provinsi Jawa Barat yang berada di Gedung Sate. Museum Geologi termasuk museum khusus, yaitu museum yang memiliki koleksi dari satu cabang ilmu pengetahuan atau memiliki satu jenis koleksi saja. Selain itu Museum Geologi juga merupakan salah satu Unit Pelaksana Teknis (UPT) di lingkungan Badan Geologi, Departemen Energi dan Sumber Daya Mineral. Secara organisasi UPT Museum Geologi memiliki dua seksi yaitu Seksi Peragaan dan Seksi Dokumentasi, 1 Sub Bagian Tata Usaha, dan kelompok jabatan fungsional. Museum Geologi Bandung merupakan satu-satunya Museum Geologi yang ada di Indonesia dan dapat dikatakan yang terlengkap di kawasan Asia Tenggara.

Pendirian Museum Geologi ini erat kaitannya dengan sejarah penyelidikan geologi di Indonesia yang telah dimulai sekitar tahun 1850-an. Lembaga yang mengkoordinasikan penyelidikan geologi pada waktu itu yaitu Dienst van het Mijnwezen yang berkedudukan di Bogor (1852 - 1866), kemudian pindah ke Jakarta (1866 - 1924). Pada tahun 1922 lembaga ini berganti nama menjadi Dienst van de Mijnbouw, dan pada 1924 pindah ke Bandung, yaitu ke Gedung Gouvernement Bedrijven (sekarang Gedung Sate) [4].

Dalam memperagakan koleksinya, Museum Geologi mempunyai 4 Ruang Peragaan yaitu [5] :

1. Ruang Geologi Indonesia

Ruangan ini terdapat di sayap sebelah barat. Pada ruang ini diperagakan asal mula bumi, struktur dan pergerakan kerak bumi, batuan dan mineral, pelapukan dan erosi, geologi pulau-pulau di Indonesia, gunungapi dan kars. Di ruang Geologi Indonesia juga dilengkapi dengan video interaktif.

2. Ruang Sejarah Kehidupan

Ruangan ini terdapat di sayap sebelah Timur, didalamnya terbagi kedalam 4 sudut peraga (Prakambrium dan Paleozoikum,

Mesozoikum, Neozoikum yang terdiri dari Zaman Tersier dan Zaman Kuarter), 1 sudut dunia fosil untuk memahami peragaan dan informasi yang disajikan, terdapat juga informasi tentang sejarah terbentuknya kota Bandung, peninggalan artefak dan fauna yang hidup di kota Bandung.

3. Ruang Sumberdaya Geologi

Ruangan ini berada di lantai 2 sayap sebelah timur, di dalamnya terdapat 8 sudut peragaan yaitu pengenalan Sumber Daya Geologi, Mineral Logam, Mineral Non Logam, Batu Mulia, Minyak dan Gas Bumi, Batubara, Panas Bumi dan Sumber Daya Air.

4. Ruang Manfaat dan Bencana Geologi

Ruangan ini terdapat di lantai 2 sayap sebelah barat, di dalam ruangan ini disajikan Informasi tentang pemanfaatan sumber daya geologi dari zaman ke zaman yang dimulai dari zaman prasejarah, zaman sejarah dan zaman modern, serta informasi tentang bencana geologi (Gempa Bumi, Gunungapi, Tanah Longsor dan Tsunami).

### 2.2 Interaktif Museum

Museum berasal dari kata latin "Mouseion", yaitu kuil untuk sembilan dewa muze, anak-anak Dewa Zeus yang tugas utamanya adalah menghibur. Arti museum dapat dipahami dari kegiatannya. Fungsi museum dari zaman ke zaman terus mengalami perubahan sesuai dengan situasi dan kondisi, tetapi hakikatnya pengertian museum itu tidak berubah. Landasan ilmiah dan kesenian tetap menjiwai arti museum hingga kini. Pengertian museum menurut ICOM (International Council Of Museums) adalah sebuah lembaga yang bersifat tetap, tidak mencari keuntungan, melayani masyarakat dan perkembangannya, terbuka untuk umum, memperoleh, merawat, menghubungkan dan memamerkan untuk tujuan studi, pendidikan, dan kesenangan, barang pembuktian manusia dan lingkungannya. Menurut Peraturan Pemerintah (PP) No. 19 Tahun 1995, museum adalah lembaga, tempat penyimpanan, perawatan, pengamanan, dan pemanfaatan benda bukti materil hasil budaya manusia, alam dan lingkungannya guna menunjang upaya perlindungan dan pelestarian kekayaan budaya bangsa. Berdasarkan PP ini museum memiliki tugas menyimpan, merawat, mengamankan, dan memanfaatkan koleksi museum benda cagar budaya. Dengan demikian, museum memiliki fungsi besar yaitu sebagai tempat pelestarian dan sumber informasi benda budaya dan alam [6].

Yang dimaksud dengan museum sebagai ruang interaktif adalah museum yang dimana pengunjung bisa berinteraksi dengan objek pameran (*exhibit*) melalui, di antara lain, sentuhan/*sense of touch* (misalnya artefak-artefak tertentu yang boleh disentuh) aroma/*sense of smell* (misalnya di suatu pameran fotografi *landscape* di suatu museum, pengunjung bisa mencium aroma bunga-bunga dan rerumputan dari tempat di mana foto-foto yang terpajang diambil) dan audio & visual (melalui teknologi, biasanya ada suatu tombol yang bisa ditekan untuk memutar sebuah rekaman audio atau video yang terkait dengan *exhibit*) [7].

### 2.3 Augmented Reality (AR)

Augmented Reality (AR) adalah teknologi yang menggabungkan benda maya 2D dan ataupun 3D ke dalam sebuah lingkungan nyata lalu memproyeksikan benda-benda maya tersebut secara realitas dalam waktu nyata. Realitas tertambah dapat diaplikasikan untuk semua indera, termasuk pendengaran, sentuhan dan penciuman. Selain digunakan dalam bidang-bidang seperti kesehatan, militer, industri manufaktur maupun dunia pendidikan, teknologi AR ini dapat menyisipkan suatu informasi tertentu ke dalam dunia maya dan menampilkannya di dunia nyata dengan bantuan perlengkapan seperti *webcam*, komputer, HP Android maupun kacamata khusus [8].

AR dapat ditampilkan pada berbagai perangkat seperti kacamata, layar, ponsel, dan sebagainya. Agar perangkat berfungsi dengan baik, sejumlah data tertentu dalam bentuk video, gambar, animasi, dan model 3D perlu digunakan. Sehingga, orang bisa melihat hasilnya dalam cahaya buatan dan alami. AR menggunakan teknologi SLAM (*Simultaneous Localization and Mapping*), sensor, dan pengukur kedalaman. Misalnya, mengumpulkan data sensor untuk menghitung jarak dari lokasi sensor ke objek.

Cara kerja AR terbagi dua macam berdasarkan metode yaitu [9] :

1. Marker-Based Augmented Reality

Marker biasanya merupakan ilustrasi hitam dan putih persegi dengan batas hitam tebal dan latar belakang putih. Komputer akan mengenali posisi dan orientasi marker dan menciptakan dunia virtual 3D yaitu titik (0,0,0) dan 3 sumbu yaitu X,Y,dan Z. *Marker Based Tracking* ini sudah lama dikembangkan sejak 1980-an dan pada awal 1990-an

mulai dikembangkan untuk penggunaan Augmented Reality.

2. Markerless Augmented Reality

Metode ini pengguna tidak perlu lagi menggunakan sebuah marker untuk menampilkan elemen-elemen digital. Saat ini *markerless Augmented Reality* banyak dikembangkan oleh perusahaan-perusahaan besar, mereka telah membuat aplikasi AR dengan berbagai macam teknik *Markerless Tracking* sebagai teknologi andalan mereka, seperti *Face Tracking, 3D Object Tracking, dan Motion Tracking.* 

- Face Tracking, merupakan markerless AR yang menggunakan algoritma yang dikembangkan sehingga komputer dapat mengenali wajah manusia secara umum dengan cara mengenali posisi mata, hidung, dan mulut manusia, kemudian akan mengabaikan objek-objek lain disekitarnya seperti pohon, rumah, dan benda - benda lainnya.
- *3D Object Tracking*, berbeda dengan *Face Tracking* yang hanya mengenali wajah manusia secara umum, teknik *3D Object Tracking* dapat mengenali semua bentuk benda yang ada disekitar, seperti mobil, meja, televisi, dan lain-lain.
- Motion Tracking, teknik komputer ini dapat menangkap gerakan, Motion Tracking telah mulai digunakan secara ekstensif untuk memproduksi film-film yang mencoba mensimulasikan gerakan.
- *GPS Based Tracking*, teknik *GPS Based Tracking* saat ini mulai populer dan banyak dikembangkan pada aplikasi *smartphone* (iPhone dan Android). Dengan memanfaatkan fitur GPS dan kompas yang ada di dalam smartphone, aplikasi akan mengambil data dari GPS dan kompas kemudian menampilkannya dalam bentuk arah yang diinginkan secara *real time*, bahkan ada beberapa aplikasi menampilkannya dalam bentuk 3D.

### 2.4 Unity

Unity 3D adalah sebuah *game engine* yang berbasis *cross-platform*. Unity dapat digunakan untuk membuat sebuah game yang bisa digunakan pada perangkat komputer, ponsel pintar android, iPhone, PS3, dan bahkan XBOX. Unity adalah sebuah *tool* yang terintegrasi untuk membuat *game*, arsitektur bangunan dan simulasi. Unity bisa untuk *games* PC dan *games Online*. Untuk *games Online* diperlukan sebuah plugin, yaitu Unity Web Player, sama halnya dengan Flash Player pada Browser. Unity tidak dirancang untuk proses desain atau modelling, dikarenakan unity bukan *tool* untuk mendesain. Jika ingin mendesain, menggunakan 3D editor lain seperti 3dsmax atau Blender. Banyak hal yang bisa dilakukan dengan unity, ada fitur audio reverb zone, particle effect, dan Skybox untuk menambahkan langit. Fitur scripting yang disediakan, mendukung 3 bahasa pemrograman, JavaScript, C#, dan Boo. Flexible and Easy Moving, rotating, dan scaling objects hanya perlu sebaris kode [10].

Unity adalah sebuah *tool* yang terintegrasi untuk membuat *game*, arsitektur bangunan dan simulasi. Unity dibangun pada tahun 2004 dan diluncurkan secara gratis pada tahun 2009. Unity dapat diunduh secara gratis (Unity Free) atau berbayar (Unity Pro), untuk Unity Pro, satu lisensi berharga \$1500 perpengembang. Di unity, pengembang dapat membeli atau menjual package di Asset Store. Terdapat juga beberapa aset mulai dari model, texture maupun kumpulan project lengkap yang diunduh secara gratis [11].

### 2.5 AR Foundation

AR Foundation memungkinkan untuk bekerja dengan platform *Augmented Reality* dengan cara *multi-platform* dalam Unity. Paket ini menyajikan antarmuka untuk digunakan pengembang Unity, tetapi tidak mengimplementasikan fitur AR itu sendiri. Untuk menggunakan AR Foundation pada perangkat target, harus memerlukan juga paket terpisah untuk platform target yang secara resmi didukung oleh Unity:

- Plugin ARCore XR di Android
- ARKit XR Plugin di iOS
- Magic Leap XR Plugin di Magic Leap
- Plugin Windows XR di HoloLens

AR Foundation tidak mengimplementasikan fitur AR itu sendiri, tetapi mendefinisikan API multi-platform yang memungkinkan bekerja dengan fungsionalitas yang umum untuk beberapa platform.

#### 2.6 Blender 3D

Blender adalah perangkat kreasi 3D yang bersifat gratis dan *open source*. Blender mendukung seluruh alur kerja 3D seperti modeling, rigging, animasi, simulasi, rendering, compositing dan motion tracking, bahkan pengeditan video dan pembuatan *game*. Blender sangat cocok digunakan oleh perseorangan maupun oleh studio kecil yang bermanfaat dalam proyek 3D [12].

Blender merupakan software pengolah 3 dimensi (3D) untuk membuat

animasi 3D, yang bisa dijalankan di windows, macintosh dan linux. Blender juga sama seperti *software* 3D pada umumnya seperti 3DS Max, maya dan lightwave, tetapi juga mempunyai perbedaan yang cukup mendasar seperti proyek kerja di blender bisa dikerjakan pada sebagian software 3D komersial lainnya, tampilannya yang bisa diatur, mempunyai simulasi *physics* yang baik dan menggunakan uv yang lebih mudah [13]. Blender juga merupakan sebuah software pemodelan animasi 3D yang memiliki fitur game engine [14].

## 2.7 Usability Testing

Usability (kegunaan) merupakan bagian dari bidang ilmu multidisiplin Human Computer Interaction (HCI). Disampaikan oleh Nugroho (2009:2) Human Computer Interaction merupakan bidang ilmu yang berkembang sejak tahun 1970 yang mempelajari bagaimana mendesain tampilan layar komputer dalam suatu aplikasi sistem informasi agar nyaman dipergunakan oleh pengguna. Usability berasal dari kata Usable yang secara umum berarti dapat digunakan dengan baik.

Definisi *usability* menurut ISO 9241:11 (1998) adalah sejauh mana suatu produk dapat digunakan oleh pengguna tertentu untuk mencapai target yang ditetapkan dengan efektivitas, efisiensi dan mencapai kepuasan penggunaan dalam konteks tertentu. Konteks penggunaan terdiri dari pengguna, tugas, peralatan (hardware, software dan material) [15].

Pada umumnya, pengukuran *usability* dilakukan menggunakan serangkaian kuesioner. Pada saat ini terdapat beberapa jenis kuesioner yang dapat digunakan untuk mengukur *usability* seperti [16]:

- 1. *System Usability Scale* (SUS), yang ditawarkan secara komersial dalam bentuk paket.
- 2. *Post-Study System Usability Questionnaire* (PSSUQ), merupakan paket kuesioner yang dirilis oleh IBM yang terdiri atas 19 item instrumen pengukuran.
- 3. WAMMI dan SUPR-Q untuk mengukur website.
- 4. *Single Ease Question* (SEQ) yang terdiri dari satu pertanyaan singkat.
- 5. USE (*Usefulness, Satisfaction, and Ease of use*), serta beberapa paket kuesioner lainnya [Perlman].

# 2.8 Aplikasi Serupa

Tabel 2.1 menjabarkan perbandingan antara aplikasi-aplikasi yang telah ada sebelumnya dengan Gyseum AR.

| No | e-Sangiran                                                                                      | AR Museum<br>Anjuk<br>Ladang                                                                                                    | AR<br>Museum<br>Muhamma<br>diyah                                 | AR<br>Museum<br>Sang Nila<br>Utama                                                                                            | Gyseum AR                                                                                                    |
|----|-------------------------------------------------------------------------------------------------|----------------------------------------------------------------------------------------------------|------------------------------------------------------------------|----------------------------------------------------------------------------------------------------|----------------------------------------------------------------------------------------------------|
| 1  | Scan AR<br>objek 3<br>dimensi,<br>menampilkan<br>teks berupa<br>deskripsi<br>objek<br>tersebut. | Scan AR foto<br>dokumenter,<br>menampilkan<br>objek 3<br>dimensi dan<br>menampilkan<br>teks beserta<br>audio<br>deskripsi foto<br>dokumenter. | Scan AR<br>foto brosur,<br>menampil -<br>kan objek 3<br>dimensi. | Scan AR<br>foto lukisan<br>dan objek 3<br>dimensi,<br>menampil -<br>kan video<br><i>playback</i><br>dan<br>deskripsi<br>teks. | Scan AR foto<br>poster dan<br>objek 3<br>dimensi,<br>menampilkan<br>objek 3<br>dimensi atau<br>video<br><i>playback</i> dan<br>menampilkan<br>teks<br>deskripsi. |
| 2  | -                                                                                               | -                                                                                                    | -                                                                | Info tentang<br>jumlah<br>objek yang<br>dapat di<br>scan.                                                                     | Info tentang<br>ruangan<br>museum dan<br>objek yang<br>dapat di scan.                                                                                            |
| 3  | -                                                                                               | -                                                                                                    | -                                                                | -                                                                                                    | Info tentang<br>sejarah<br>Museum<br>Geologi<br>Bandung.                                                                                                    |
| 4  | Info tentang<br>tata cara<br>penggunaan<br>aplikasi.                                            | Info tentang<br>tata cara<br>penggunaan<br>aplikasi.                                                                                          | Info tentang<br>tata cara<br>penggunaan<br>aplikasi<br>[19].     | Info tentang<br>tata cara<br>penggunaan<br>aplikasi.                                                                          | Info tentang<br>tata cara<br>penggunaan<br>aplikasi.                                                                                                    |
| 5  | Info tentang<br>developer<br>[17].                                                              | Info tentang<br>developer<br>[18].                                                                                                    | -                                                                | Info tentang<br>developer<br>[20].                                                                                            | Info tentang<br>developer.                                                                                                    |

#### **BAB III**

#### ANALISIS KEBUTUHAN DAN PERANCANGAN

#### 3.1 Sistem Arsitektur

Aplikasi yang dibangun bernama Gyseum AR dapat memberikan informasi secara interaktif dan menyenangkan mengenai objek museum yang ada di Museum Geologi Bandung, dengan menggunakan *smartphone* Android. Aplikasi Gyseum AR merupakan aplikasi berbasis *Augmented Reality*.

Aplikasi Gyseum AR menggunakan Unity sebagai *software engine* dan package AR Foundation yang bisa dijadikan sebagai *database* di dalam unity dari marker objek, dimana untuk mengintegrasikan Unity dan AR Foundation menggunakan *package* yang sebelumnya telah di *download*, dengan begitu saat melakukan *tracking*, sistem melakukan pencocokan marker yang telah disimpan di *Reference Image Library*.

Penggunaan aplikasi Gyseum AR oleh pengguna dapat digunakan dengan melakukan instalasi aplikasi ke dalam *smartphone* Android. Dengan menggunakan aplikasi Gyseum AR ini diharapkan pengguna dapat lebih tertarik dan interaktif dalam mengenal objek-objek bersejarah yang ada pada Museum Geologi Bandung.

#### 3.1.1 Gambaran Umum Sistem

Aplikasi Gyseum AR pada proyek akhir ini merupakan aplikasi berbasis teknologi *Augmented Reality* menggunakan Package AR Foundation yang digunakan sebagai salah satu media interaktif yang dapat membantu masyarakat untuk memberikan informasi mengenai koleksi objek yang ada pada Museum Geologi Bandung.

승 unity 🕂 AR Foundation

Gambar 3.1 : Gambaran Umum Aplikasi

Gambar 3.1 menjelaskan alur kerja aplikasi Gyseum AR. Alur dimulai dengan membuka aplikasi Gyseum AR yang sudah terinstall pada *smartphone* pengunjung dan akan menampilkan tampilan *splash screen*. Pilih menu AR Museum dan terdapat empat list ruangan museum, lalu pengunjung dapat memilih salah satu dari ruangan tersebut. Kemudian akan muncul detail ruangan dan tombol scan AR pada masing-masing list objek untuk melakukan *scan / tracking* objek. Saat melakukan *scan / tracking* objek ini, sistem akan mengidentifikasi kecocokan marker. Setelah melakukan *scan / tracking* objek, aplikasi akan menampilkan *output* berupa objek 3D atau video *playback*.

### 3.1.2 Target Pengguna Aplikasi

Target pengguna dari aplikasi Gyseum AR adalah seluruh masyarakat yang berkunjung ke Museum Geologi Bandung yang memiliki smartphone Android yang mendukung AR Core dan dapat mengoperasikannya.

#### 3.1.3 Spesifikasi Target Perangkat

Spesifikasi perangkat yang dapat digunakan untuk menjalankan aplikasi adalah smartphone yang bersistem operasi Android yang mendukung AR Core dengan versi minimal 7.0 (Nougat) dan menggunakan API 24.

### 3.1.4 Diagram Alir Aplikasi

Untuk membangun aplikasi Gyseum AR dibutuhkan diagram alir atau flowchart diagram yang membantu developer dan pembaca memahami aplikasi yang akan dibuat. Adapun flowchart diagram pada aplikasi Gyseum AR terdapat pada Gambar 3.2.

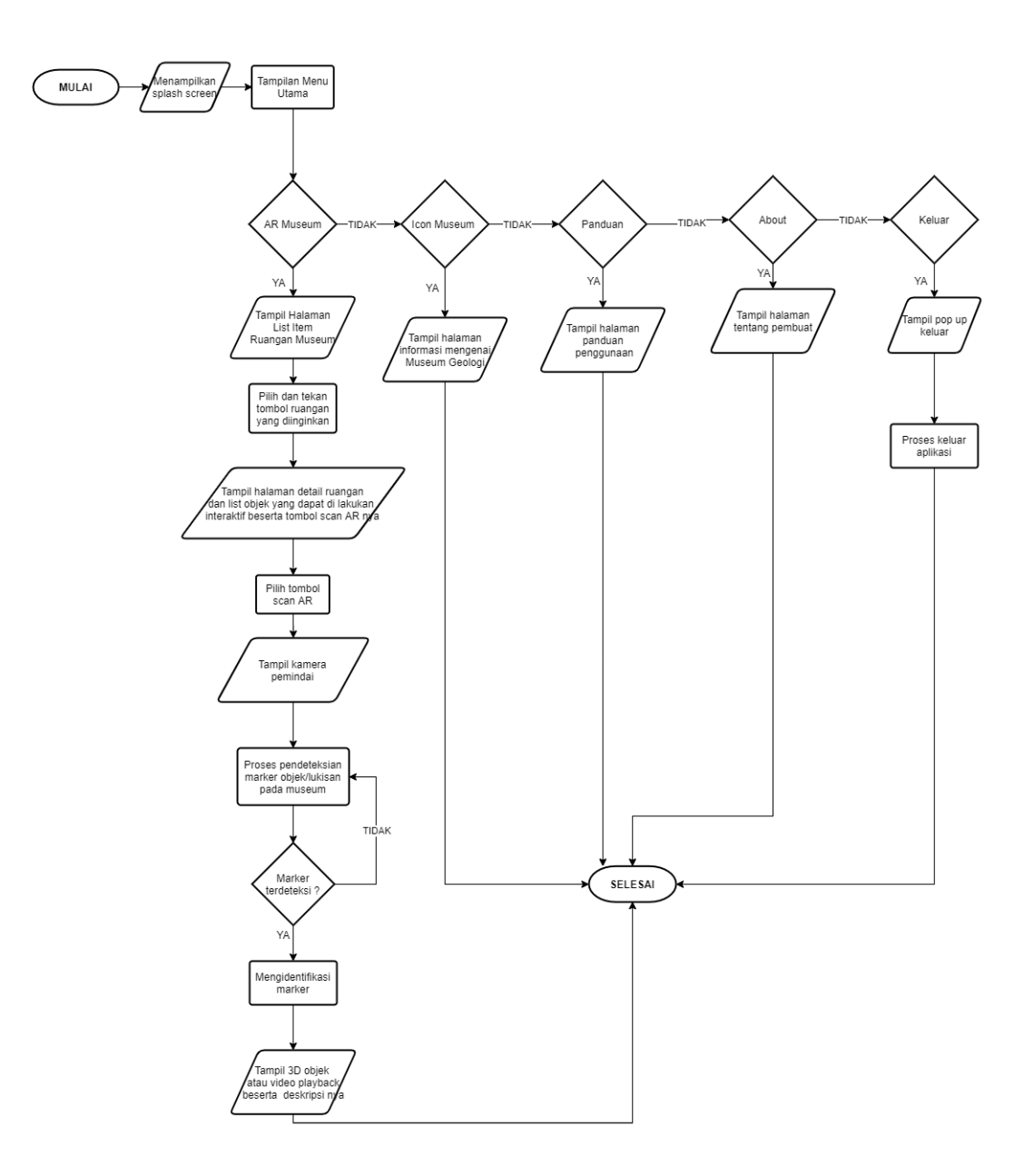

Gambar 3.2 : Diagram Alir Aplikasi

Gambar 3.2 merupakan gambar diagram alir tentang bagaimana cara menggunakan aplikasi Gyseum AR. Dengan memilih menu AR Museum kemudian memilih ruangan yang akan dilakukan Scan AR, lalu aplikasi akan menampilkan objek 3D atau *video playback*.

## 3.2 Kebutuhan Pengembangan Sistem

Selama proses pembuatan aplikasi, diperlukan berbagai hardware & software yang mendukung pemanfaatan teknologi AR. Adapun spesifikasi dari *hardware* & *software* yang digunakan dapat dilihat pada Tabel 3.1 dan Tabel 3.2.

| Hardware           | Spesifikasi                                                                                                    |
|--------------------|----------------------------------------------------------------------------------------------------|
| Laptop             | OS       : Windows 10         Processor       : Intel(R) Core(™) i5-8250U CPU @         1.60GHz (8 CPUs), ~1.8GHz         HDD       : 1TB         RAM       : 8GB |
| Smartphone Android | OS : Minimal Android 7.0 (Nougat).<br>RAM : 4GB<br>Space Memory : Minimal 300MB                                                                                   |

Tabel 3.1 : Spesifikasi Kebutuhan Hardware

| Software                              | Kegunaan                                          |
|---------------------------------------|---------------------------------------------------|
| Windows 10 64-Bit                     | Sistem Operasi                                    |
| Unity versi 2019.2.2                  | <i>Tools</i> perancangan dalam pembuatan aplikasi |
| AR versi Foundation 3.3               | Tools AR Mobile                                   |
| Adobe Illustrator CC                  | Tools membuat marker AR                           |
| Visual Studio Code<br>1.50.1 with C++ | Tools Component                                   |
| Blender versi 2.79                    | Tools asset 3D                                    |

## 3.3 Perancangan Model Program

Dalam membangun aplikasi Gyseum AR terdapat perancangan model program berupa diagram yang dapat menjelaskan aplikasi beserta masing-masing fungsi yang ada dalam aplikasi. Diagram yang digunakan untuk perancangan aplikasi Gyseum AR ini adalah Use Case Diagram.

### 3.3.1 Use Case Diagram

*Use case diagram* adalah gambaran grafis dari interaksi beberapa atau semua Aktor, *use case*, dan interaksi diantaranya yang memperkenalkan suatu sistem. Use Case Diagram untuk aplikasi Gyseum AR terlihat pada Gambar 3.3.

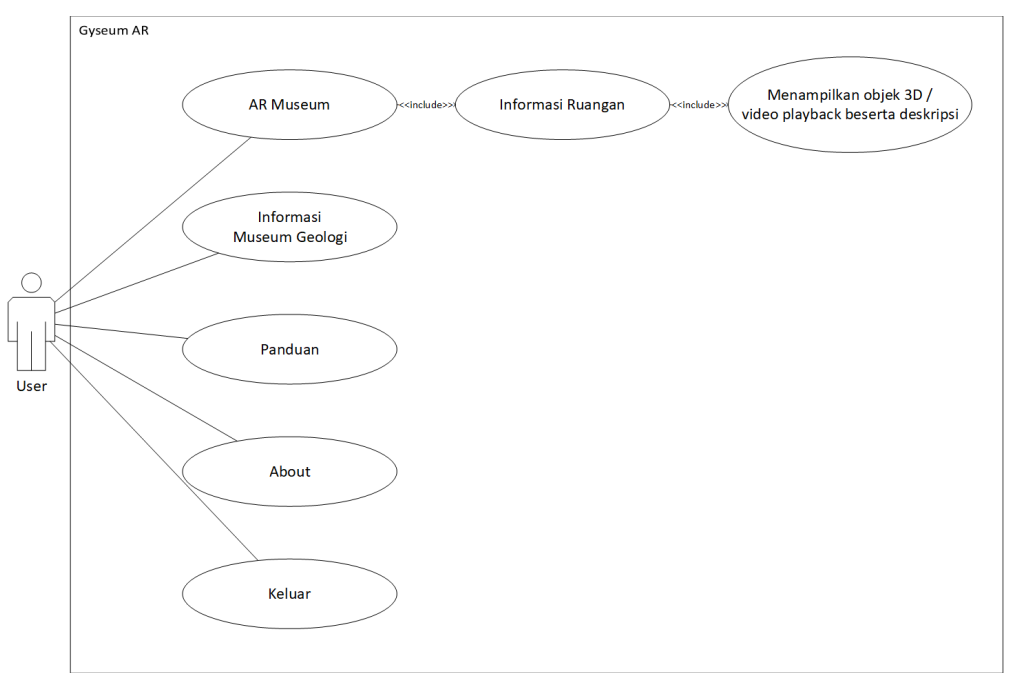

Gambar 3.3 : Use Case Diagram Gyseum AR

Gambar 3.3 menjelaskan bahwa aplikasi Gyseum AR memiliki fitur utama yaitu Scan AR yang terdapat pada menu AR Museum. Ketika menu AR Museum di klik maka akan menampilkan informasi ruangan yang terdiri dari gambar ruangan, keterangan ruangan, list objek apa saja yang dapat dilakukan *scan AR* dan tombol Scan AR. Jika klik tombol Scan AR maka akan menampilkan objek 3D/video *playback* beserta deskripsinya. Ada juga fitur lainnya yaitu Informasi Museum Geologi, Panduan, About dan Keluar.

### 3.3.2 Use Case Skenario

Use case diagram pada Gambar 3.3 memiliki skenario sebagai berikut:

| a. | Nomor : UC_001 |                          |
|----|----------------|--------------------------|
|    | Nama Use Case  | : AR Museum              |
|    | Aktor          | : User                   |
|    | Tipe           | : Primary                |
|    | Tujuan         | : Membuka menu AR Museum |
|    |                |                          |

# Deskripsi

:

Tabel 3.3 : Use Case Membuka Menu AR Museum

| Aktor                                                              | Sistem                                                                                                    |
|--------------------------------------------------------------------|----------------------------------------------------------------------------------------------------|
| 1. Membuka aplikasi                                                |                                                                                                    |
|                                                                    | 2. Menampilkan halaman<br>Splash Screen                                                                                          |
|                                                                    | <ol> <li>Menampilkan halaman<br/>menu utama yang berisi<br/>AR Museum, Panduan,<br/>About, icon museum dan<br/>Keluar</li> </ol> |
| <ol> <li>User memilih AR<br/>Museum pada Menu<br/>Utama</li> </ol> |                                                                                                    |

## b. Nomor: UC\_002

| 1.0           |                                    |
|---------------|------------------------------------|
| Nama Use Case | : Informasi Ruangan                |
| Aktor         | : User                             |
| Tipe          | : Primary                          |
| Tujuan        | : Melihat informasi ruangan museum |
| Deskripsi     | :                                  |
|               |                                    |

 Tabel 3.4 : Use Case Melihat informasi ruangan museum

| Aktor                                                 | Sistem                                                                                                    |
|-------------------------------------------------------|----------------------------------------------------------------------------------------------------|
| 1. Membuka aplikasi                                   |                                                                                                    |
|                                                       | 2. Menampilkan halaman <i>Splash Screen</i>                                                                 |
|                                                       | 3. Menampilkan halaman<br>menu utama yang berisi<br>AR Museum, Panduan,<br>About, icon museum dan<br>keluar |
| 4. User memilih AR<br>Museum pada Menu<br>Utama       |                                                                                                    |
|                                                       | <ol> <li>Sistem menampilkan list<br/>ruangan yang ada pada<br/>Museum Geologi<br/>Bandung</li> </ol>        |
| 6. User memilih salah satu dari list ruangan tersebut |                                                                                                    |

| ···· ··· ·· ·· ·· ·· ·· ·· ·· ·· ·· ·· |
|----------------------------------------|
|----------------------------------------|

| c. | Nomor: UC_003 |                                                                        |
|----|---------------|------------------------------------------------------------------------|
|    | Nama Use Case | : Menampilkan objek 3D / video <i>playback</i>                         |
|    |               | beserta deskripsi objek                                                |
|    | Aktor         | : User                                                                 |
|    | Tipe          | : Primary                                                              |
|    | Tujuan        | : Menampilkan objek 3D / video <i>playback</i> beserta deskripsi objek |
|    | Deskripsi     |                                                                        |

Deskripsi

 Tabel 3.5 : Use Case Menampilkan objek 3D / video playback beserta deskripsi objek

| Aktor                                                                                          | Sistem                                                                                                    |
|------------------------------------------------------------------------------------------------|----------------------------------------------------------------------------------------------------|
| 1. Membuka aplikasi                                                                            |                                                                                                    |
|                                                                                                | 2. Menampilkan halaman<br>Splash Screen                                                                                                    |
|                                                                                                | <ol> <li>Menampilkan halaman<br/>menu utama yang berisi<br/>AR Museum, Panduan,<br/>About, icon museum dan<br/>keluar</li> </ol>                   |
| 4. User memilih AR<br>Museum pada Menu<br>Utama                                                |                                                                                                    |
|                                                                                                | <ol> <li>Sistem menampilkan list<br/>ruangan yang ada pada<br/>Museum Geologi<br/>Bandung</li> </ol>                                               |
| 6. User memilih salah satu dari list ruangan tersebut                                          |                                                                                                    |
|                                                                                                | <ol> <li>Sistem menampilkan<br/>informasi ruangan dan<br/>memberitahu objek yang<br/>dapat dilakukan scan AR<br/>beserta tombol Scan AR</li> </ol> |
| <ol> <li>User klik tombol Scan AR<br/>yang berada di masing -<br/>masing list objek</li> </ol> |                                                                                                    |
|                                                                                                | 9. Sistem menampilkan                                                                                                    |

|                                                                      | tampilan Scan AR untuk<br>memindai objek                                              |
|----------------------------------------------------------------------|---------------------------------------------------------------------------------------|
| 10. User melakukan<br>pemindaian objek 3D /<br>video <i>playback</i> |                                                                                       |
|                                                                      | 11. Sistem mengidentifikasi /<br>tracking objek                                       |
|                                                                      | 12. Sistem menampilkan<br>objek 3D / video <i>playback</i><br>beserta deskripsi objek |

| d. | Nomor: UC_004 |                                  |
|----|---------------|----------------------------------|
|    | Nama Use Case | : Informasi Museum Geologi       |
|    | Aktor         | : User                           |
|    | Tipe          | : Primary                        |
|    | Tujuan        | : Menampilkan informasi mengenai |
|    |               | Museum Geologi                   |

Deskripsi :

 Tabel 3.6 : Use Case Menampilkan informasi mengenai Museum Geologi

| Aktor                                                                | Sistem                                                                                                    |
|----------------------------------------------------------------------|----------------------------------------------------------------------------------------------------|
| 1. Membuka aplikasi                                                  |                                                                                                    |
|                                                                      | 2. Menampilkan halaman<br>Splash Screen                                                                                          |
|                                                                      | <ol> <li>Menampilkan halaman<br/>menu utama yang berisi<br/>AR Museum, Panduan,<br/>About, icon museum dan<br/>Keluar</li> </ol> |
| <ol> <li>User memilih icon<br/>museum pada Menu<br/>Utama</li> </ol> |                                                                                                    |
|                                                                      | <ol> <li>Sistem menampilkan<br/>halaman informasi<br/>mengenai Museum<br/>Geologi</li> </ol>                                     |

e. Nomor : UC\_005 Nama Use Case : Panduan Aktor : User Tipe : Primary Tujuan : Melihat petunjuk penggunaan aplikasi Deskripsi :

| Aktor                                      | Sistem                                                                                                    |
|--------------------------------------------|----------------------------------------------------------------------------------------------------|
| 1. Membuka aplikasi                        |                                                                                                    |
|                                            | 2. Menampilkan halaman<br>Splash Screen                                                                                          |
|                                            | <ol> <li>Menampilkan halaman<br/>menu utama yang berisi<br/>AR Museum, Panduan,<br/>About, icon museum dan<br/>Keluar</li> </ol> |
| 4. User memilih panduan<br>pada Menu Utama |                                                                                                    |
|                                            | <ol> <li>Sistem menampilkan tata<br/>cara penggunaan aplikasi /<br/>petunjuk penggunaan<br/>aplikasi</li> </ol>                  |

 Tabel 3.7 : Use Case melihat petunjuk penggunaan aplikasi

#### f. Nomor: UC 006

r

| 1,01101.00_00 | 0                                 |
|---------------|-----------------------------------|
| Nama Use Case | : About                           |
| Aktor         | : User                            |
| Tipe          | : Primary                         |
| Tujuan        | : Melihat profil pembuat aplikasi |
| Deskripsi     | :                                 |
| ·             |                                   |

 Tabel 3.8 : Use Case melihat profil pembuat aplikasi

| Aktor                                      | Sistem                                                                                                    |
|--------------------------------------------|----------------------------------------------------------------------------------------------------|
| 1. Membuka aplikasi                        |                                                                                                    |
|                                            | 2. Menampilkan halaman<br>Splash Screen                                                                                          |
|                                            | <ol> <li>Menampilkan halaman<br/>menu utama yang berisi<br/>AR Museum, Panduan,<br/>About, icon museum dan<br/>Keluar</li> </ol> |
| 4. User memilih panduan<br>pada Menu Utama |                                                                                                    |
|                                            | <ol> <li>Sistem menampilkan<br/>profil pembuat aplikasi</li> </ol>                                                               |

| g. | Nomor: UC_007 |                        |
|----|---------------|------------------------|
|    | Nama Use Case | : Keluar               |
|    | Aktor         | : User                 |
|    | Tipe          | : Primary              |
|    | Tujuan        | : Keluar dari aplikasi |
|    | Deskripsi     | :                      |

| <b>Tabel 3.9 :</b> Use Case keluar dari aplikasi |
|--------------------------------------------------|
|--------------------------------------------------|

| Aktor                                     | Sistem                                                                                                    |
|-------------------------------------------|----------------------------------------------------------------------------------------------------|
| 1. Membuka aplikasi                       |                                                                                                    |
|                                           | 2. Menampilkan halaman <i>Splash Screen</i>                                                                                      |
|                                           | <ol> <li>Menampilkan halaman<br/>menu utama yang berisi<br/>AR Museum, Panduan,<br/>About, icon museum dan<br/>Keluar</li> </ol> |
| 4. User memilih keluar pada<br>Menu Utama |                                                                                                    |
|                                           | <ol> <li>Sistem menampilkan<br/><i>pop-up</i> keluar ya atau<br/>tidak</li> </ol>                                                |
| 6. User keluar dari aplikasi              |                                                                                                    |

# 3.3.3 Identifikasi Objek

Langkah ini bertujuan untuk mengidentifikasi objek yang memiliki peran dan identitas yang baik pada aplikasi Gyseum AR. Adapun objek yang dimaksud adalah sebagai berikut :

- a. Objek virtual berupa objek Museum Geologi Bandung.
- b. *AR Foundation* merupakan bagian dari *package manager* unity yang dapat melacak objek 3D.
- c. Kamera *smartphone* Android sebagai *bridge tools* guna untuk melakukan pemindaian terhadap marker.

# 3.3.4 Pemodelan Objek

Berdasarkan hasil wawancara dengan narasumber Bapak Andhy Darmeidi Sipayung (Perekayasa Ahli Madya Museum Geologi Bandung) dan survei ZaDe Team di Museum Geologi Bandung, dapat disimpulkan bahwa pemilihan marker objek museum untuk objek 3D diambil dari icon Museum Geologi Bandung. Dan marker objek museum untuk video *playback* yang digunakan karena informasi yang tersedia tidak lengkap. Tabel 3.10 merupakan marker objek yang digunakan untuk aplikasi Gyseum AR.

| No | Marker Objek                                    |   | Interaksi                                                                                                    | Komunikasi<br>Internal                                                                                                    |   | Komunikasi<br>Eksternal                                                                                                    |
|----|-------------------------------------------------|---|----------------------------------------------------------------------------------------------------|----------------------------------------------------------------------------------------------------|---|----------------------------------------------------------------------------------------------------|
| 1  | Objek Kerang<br>(Tridacna gigas)                | • | Pengguna<br>memindai<br>objek<br>kerang<br>menggunak<br>an kamera<br><i>smartphone</i><br>Bentuk 3D<br>model<br>objek<br>kerang<br>muncul. | Memicu<br>pengguna<br>untuk<br>mengarahkan<br>kamera<br><i>smartphone</i><br>ke objek<br>kerang agar<br>objek 3D<br>kerang<br>tersebut<br>tampil di<br>layar<br><i>smartphone</i> | • | Pengguna<br>memindai<br>objek kerang<br>menggunakan<br>kamera<br><i>smartphone</i><br>pada menu<br>AR Museum.<br>Aplikasi<br>melakukan<br><i>tracking</i> objek<br>kerang yang<br>disesuaikan<br>dengan<br>informasi<br>yang disimpan<br>pada<br><i>database</i> .<br>Jika data<br>sesuai maka<br>3D model<br>kerang akan<br>muncul. |
| 2  | Objek Gajah Blora<br>(Elephas<br>hysudrindicus) | • | Pengguna<br>memindai<br>objek gajah<br>blora<br>menggunak<br>an kamera<br><i>smartphone</i><br>Bentuk 3D<br>model<br>objek gajah           | Memicu<br>pengguna<br>untuk<br>mengarahkan<br>kamera<br><i>smartphone</i><br>ke objek<br>gajah blora<br>agar objek<br>3D gajah<br>blora tersebut                                  | • | Pengguna<br>memindai<br>objek gajah<br>blora<br>menggunakan<br>kamera<br><i>smartphone</i><br>pada menu<br>AR Museum.<br>Aplikasi<br>melakukan                                                                                                    |

Tabel 3.10 : Pemodelan Objek

|   |                                             | blora<br>muncul.                                                                                                    | tampil di<br>layar<br><i>smartphone</i>                                                                                                    | <ul> <li><i>tracking</i> objek<br/>gajah blora<br/>yang<br/>disesuaikan<br/>dengan<br/>informasi<br/>yang disimpan<br/>pada<br/><i>database</i>.</li> <li>Jika data<br/>sesuai maka<br/>3D model<br/>gajah akan<br/>muncul.</li> </ul>                                                                                                    |
|---|---------------------------------------------|----------------------------------------------------------------------------------------------------|----------------------------------------------------------------------------------------------------|----------------------------------------------------------------------------------------------------|
| 3 | Objek Kerbau<br>(Bubalus<br>palaeokerabau)  | <ul> <li>Pengguna<br/>memindai<br/>objek<br/>kerbau<br/>menggunak<br/>an kamera<br/><i>smartphone</i><br/>.</li> <li>Bentuk 3D<br/>model<br/>objek<br/>kerbau<br/>muncul.</li> </ul> | Memicu<br>pengguna<br>untuk<br>mengarahkan<br>kamera<br><i>smartphone</i><br>ke objek<br>kerbau agar<br>objek 3D<br>kerbau<br>tersebut<br>tampil di<br>layar<br><i>smartphone</i> | <ul> <li>Pengguna<br/>memindai<br/>objek kerbau<br/>menggunakan<br/>kamera<br/><i>smartphone</i><br/>pada menu<br/>AR Museum.</li> <li>Aplikasi<br/>melakukan<br/><i>tracking</i> objek<br/>kerbau yang<br/>disesuaikan<br/>dengan<br/>informasi<br/>yang disimpan<br/>pada<br/><i>database</i>.</li> <li>Jika data<br/>sesuai maka<br/>3D model<br/>kerbau akan<br/>muncul.</li> </ul> |
| 4 | Objek T-rex<br>( <i>Tyrannosaurus rex</i> ) | <ul> <li>Pengguna<br/>memindai<br/>objek t-rex<br/>menggunak<br/>an kamera<br/><i>smartphone</i></li> <li>Bentuk 3D<br/>model<br/>objek t-rex<br/>muncul.</li> </ul>                 | Memicu<br>pengguna<br>untuk<br>mengarahkan<br>kamera<br><i>smartphone</i><br>ke objek t-rex<br>agar objek<br>3D t-rex<br>tersebut<br>tampil di<br>layar                           | <ul> <li>Pengguna<br/>memindai<br/>objek t-rex<br/>menggunakan<br/>kamera<br/><i>smartphone</i><br/>pada menu<br/>AR Museum.</li> <li>Aplikasi<br/>melakukan<br/><i>tracking</i> objek<br/>t-rex yang</li> </ul>                                                                                                    |

|   |                                                     |   |                                                                                                    | smartphone                                                                                                    | • | disesuaikan<br>dengan<br>informasi<br>yang disimpan<br>pada<br><i>database</i> .<br>Jika data<br>sesuai maka<br>3D model<br>t-rex akan<br>muncul.                                                                                                    |
|---|-----------------------------------------------------|---|----------------------------------------------------------------------------------------------------|----------------------------------------------------------------------------------------------------|---|----------------------------------------------------------------------------------------------------|
| 5 | Objek Kristal Ametis<br>(Amethyst crystals)         | • | Pengguna<br>memindai<br>objek<br>kristal<br>ametis<br>menggunak<br>an kamera<br><i>smartphone</i><br>Video<br><i>playback</i><br>kristal<br>ametis<br>muncul. | Memicu<br>pengguna<br>untuk<br>mengarahkan<br>kamera<br><i>smartphone</i><br>ke objek<br>kristal ametis<br>agar video<br><i>playback</i><br>kristal ametis<br>tersebut<br>tampil di<br>layar<br><i>smartphone</i> | • | Pengguna<br>memindai<br>objek kristal<br>ametis<br>menggunakan<br>kamera<br><i>smartphone</i><br>pada menu<br>AR Museum.<br>Aplikasi<br>melakukan<br><i>tracking</i> objek<br>kristal ametis<br>yang<br>disesuaikan<br>dengan<br>informasi<br>yang disimpan<br>pada<br><i>database</i> .<br>Jika data<br>sesuai maka<br>video<br><i>playback</i><br>kristal ametis<br>akan muncul. |
| 6 | Poster Alam Semesta<br>& Pembentukan<br>Planet Bumi | • | Pengguna<br>memindai<br>poster alam<br>semesta &<br>pembentuka<br>n planet<br>bumi<br>menggunak<br>an kamera<br><i>smartphone</i><br>Video                    | Memicu<br>pengguna<br>untuk<br>mengarahkan<br>kamera<br><i>smartphone</i><br>ke poster<br>alam semesta<br>&<br>pembentukan<br>planet bumi<br>agar video                                                           | • | Pengguna<br>memindai<br>poster alam<br>semesta &<br>pembentukan<br>planet bumi<br>menggunakan<br>kamera<br><i>smartphone</i><br>pada menu<br>AR Museum.<br>Aplikasi                                                                                                    |

|   |                                           | playback<br>alam<br>semesta &<br>pembentuka<br>n planet<br>bumi<br>muncul.                                                                                                    | <i>playback</i><br>alam semesta<br>&<br>pembentukan<br>planet bumi<br>tersebut<br>tampil di<br>layar<br><i>smartphone</i>                                                                                                    | <ul> <li>melakukan<br/>tracking<br/>poster alam<br/>semesta &amp;<br/>pembentukan<br/>planet bumi<br/>yang<br/>disesuaikan<br/>dengan<br/>informasi<br/>yang disimpan<br/>pada<br/>database.</li> <li>Jika data<br/>sesuai maka<br/>video<br/>playback alam<br/>semesta &amp;<br/>pembentukan<br/>planet bumi<br/>akan muncul.</li> </ul>                                                                                                    |
|---|-------------------------------------------|----------------------------------------------------------------------------------------------------|----------------------------------------------------------------------------------------------------|----------------------------------------------------------------------------------------------------|
| 7 | Poster Bentukan<br>Morfologi Muka<br>Bumi | <ul> <li>Pengguna memindai poster bentukan morfologi muka bumi menggunak an kamera <i>smartphone</i>.</li> <li>Video <i>playback</i> bentukan morfologi muka bumi muncul.</li> </ul> | Memicu<br>pengguna<br>untuk<br>mengarahkan<br>kamera<br><i>smartphone</i><br>ke poster<br>bentukan<br>morfologi<br>muka bumi<br>agar video<br><i>playback</i><br>bentukan<br>morfologi<br>muka bumi<br>tersebut<br>tampil di<br>layar<br><i>smartphone</i> | <ul> <li>Pengguna<br/>memindai<br/>poster<br/>bentukan<br/>morfologi<br/>muka bumi<br/>menggunakan<br/>kamera<br/><i>smartphone</i><br/>pada menu<br/>AR Museum.</li> <li>Aplikasi<br/>melakukan<br/><i>tracking</i><br/>poster<br/>bentukan<br/>morfologi<br/>muka bumi<br/>yang<br/>disesuaikan<br/>dengan<br/>informasi<br/>yang disimpan<br/>pada<br/><i>database</i>.</li> <li>Jika data<br/>sesuai maka<br/>video<br/><i>playback</i></li> </ul> |

|   |                    |   |                                                                                                    |                                                                                                    |   | bentukan<br>morfologi<br>muka bumi<br>akan muncul.                                                                                                    |
|---|--------------------|---|----------------------------------------------------------------------------------------------------|----------------------------------------------------------------------------------------------------|---|----------------------------------------------------------------------------------------------------|
| 8 | Poster Batuan      | • | Pengguna<br>memindai<br>poster<br>batuan<br>menggunak<br>an kamera<br><i>smartphone</i><br>Video<br><i>playback</i><br>batuan<br>muncul.            | Memicu<br>pengguna<br>untuk<br>mengarahkan<br>kamera<br><i>smartphone</i><br>ke poster<br>batuan agar<br>video<br><i>playback</i><br>batuan<br>tersebut<br>tampil di<br>layar<br><i>smartphone</i>            | • | Pengguna<br>memindai<br>poster batuan<br>menggunakan<br>kamera<br>smartphone<br>pada menu<br>AR Museum.<br>Aplikasi<br>melakukan<br>tracking<br>poster batuan<br>yang<br>disesuaikan<br>dengan<br>informasi<br>yang disimpan<br>pada<br>database.<br>Jika data<br>sesuai maka<br>video<br>playback<br>batuan akan<br>muncul. |
| 9 | Objek Basal Scoria | • | Pengguna<br>memindai<br>objek basal<br>scoria<br>menggunak<br>an kamera<br><i>smartphone</i><br>Video<br><i>playback</i><br>basal scoria<br>muncul. | Memicu<br>pengguna<br>untuk<br>mengarahkan<br>kamera<br><i>smartphone</i><br>ke objek<br>basal scoria<br>agar video<br><i>playback</i><br>basal scoria<br>tersebut<br>tampil di<br>layar<br><i>smartphone</i> | • | Pengguna<br>memindai<br>objek basal<br>scoria<br>menggunakan<br>kamera<br><i>smartphone</i><br>pada menu<br>AR Museum.<br>Aplikasi<br>melakukan<br><i>tracking</i> objek<br>basal scoria<br>yang<br>disesuaikan<br>dengan<br>informasi<br>yang disimpan<br>pada<br><i>database</i> .                                         |

|    |                   |   |                                                                                                    |                                                                                                    | • | Jika data<br>sesuai maka<br>video<br><i>playback</i><br>basal scoria<br>akan muncul.                                                                                                    |
|----|-------------------|---|----------------------------------------------------------------------------------------------------|----------------------------------------------------------------------------------------------------|---|----------------------------------------------------------------------------------------------------|
| 10 | Objek Batu Dunit  | • | Pengguna<br>memindai<br>objek batu<br>dunit<br>menggunak<br>an kamera<br><i>smartphone</i><br>Video<br><i>playback</i><br>batu dunit<br>muncul.        | Memicu<br>pengguna<br>untuk<br>mengarahkan<br>kamera<br><i>smartphone</i><br>ke objek batu<br>dunit agar<br>video<br><i>playback</i><br>batu dunit<br>tersebut<br>tampil di<br>layar<br><i>smartphone</i>    | • | Pengguna<br>memindai<br>objek batu<br>dunit batu<br>dunit menggunakan<br>kamera <i>smartphone</i><br>pada menu<br>AR Museum.<br>Aplikasi<br>melakukan<br><i>tracking</i> objek<br>batu dunit<br>yang<br>disesuaikan<br>dengan<br>informasi<br>yang disimpan<br>pada<br><i>database.</i><br>Jika data<br>sesuai maka<br>video<br><i>playback</i> batu<br>dunit akan<br>muncul. |
| 11 | Objek Batugamping | • | Pengguna<br>memindai<br>objek batu<br>gamping<br>menggunak<br>an kamera<br><i>smartphone</i><br>Video<br><i>playback</i><br>batu<br>gamping<br>muncul. | Memicu<br>pengguna<br>untuk<br>mengarahkan<br>kamera<br><i>smartphone</i><br>ke objek<br>batugamping<br>agar video<br><i>playback</i><br>batu gamping<br>tersebut<br>tampil di<br>layar<br><i>smartphone</i> | • | Pengguna<br>memindai<br>objek<br>batugamping<br>menggunakan<br>kamera<br><i>smartphone</i><br>pada menu<br>AR Museum.<br>Aplikasi<br>melakukan<br><i>tracking</i> objek<br>batugamping<br>yang<br>disesuaikan<br>dengan<br>informasi                                                                                                    |

|    |                                        |   |                                                                                                    |                                                                                                    | • | yang disimpan<br>pada<br><i>database.</i><br>Jika data<br>sesuai maka<br>video<br><i>playback</i> batu<br>gamping akan<br>muncul.                                                                                                    |
|----|----------------------------------------|---|----------------------------------------------------------------------------------------------------|----------------------------------------------------------------------------------------------------|---|----------------------------------------------------------------------------------------------------|
| 12 | Objek Kaolinit                         | • | Pengguna<br>memindai<br>objek<br>kaolinit<br>menggunak<br>an kamera<br><i>smartphone</i><br>Video<br><i>playback</i><br>kaolinit<br>muncul.   | Memicu<br>pengguna<br>untuk<br>mengarahkan<br>kamera<br><i>smartphone</i><br>ke objek<br>kaolinit agar<br>video<br><i>playback</i><br>kaolinit<br>tersebut<br>tampil di<br>layar<br><i>smartphone</i>   | • | Pengguna<br>memindai<br>objek kaolinit<br>menggunakan<br>kamera<br><i>smartphone</i><br>pada menu<br>AR Museum.<br>Aplikasi<br>melakukan<br><i>tracking</i> objek<br>kaolinit yang<br>disesuaikan<br>dengan<br>informasi<br>yang disimpan<br>pada<br><i>database.</i><br>Jika data<br>sesuai maka<br>video<br><i>playback</i><br>kaolinit akan<br>muncul. |
| 13 | Objek Jaladwara<br>(Jaladwara Figures) | • | Pengguna<br>memindai<br>objek<br>jaladwara<br>menggunak<br>an kamera<br><i>smartphone</i><br>Video<br><i>playback</i><br>jaladwara<br>muncul. | Memicu<br>pengguna<br>untuk<br>mengarahkan<br>kamera<br><i>smartphone</i><br>ke objek<br>jaladwara<br>agar video<br><i>playback</i><br>jaladwara<br>tersebut<br>tampil di<br>layar<br><i>smartphone</i> | • | Pengguna<br>memindai<br>objek<br>jaladwara<br>menggunakan<br>kamera<br><i>smartphone</i><br>pada menu<br>AR Museum.<br>Aplikasi<br>melakukan<br><i>tracking</i> objek<br>jaladwara<br>yang<br>disesuaikan<br>dengan                                                                                                    |

|    |                                                               |                                                                                                    |                                                                                                    | <ul> <li>informasi<br/>yang disimpan<br/>pada<br/><i>database</i>.</li> <li>Jika data<br/>sesuai maka<br/>video<br/><i>playback</i><br/>jaladwara<br/>akan muncul.</li> </ul>                                                                                                    |
|----|---------------------------------------------------------------|----------------------------------------------------------------------------------------------------|----------------------------------------------------------------------------------------------------|----------------------------------------------------------------------------------------------------|
| 14 | Objek Moko<br>(Bronze Drum)                                   | <ul> <li>Pengguna<br/>memindai<br/>objek moko<br/>menggunak<br/>an kamera<br/><i>smartphone</i>.</li> <li>Video<br/><i>playback</i><br/>moko<br/>muncul.</li> </ul>                                                  | Memicu<br>pengguna<br>untuk<br>mengarahkan<br>kamera<br><i>smartphone</i><br>ke objek<br>moko agar<br>video<br><i>playback</i><br>moko<br>tersebut<br>tampil di<br>layar<br><i>smartphone</i>                 | <ul> <li>Pengguna<br/>memindai<br/>objek moko<br/>menggunakan<br/>kamera<br/><i>smartphone</i><br/>pada menu<br/>AR Museum.</li> <li>Aplikasi<br/>melakukan<br/><i>tracking</i> objek<br/>moko yang<br/>disesuaikan<br/>dengan<br/>informasi<br/>yang disimpan<br/>pada<br/><i>database</i>.</li> <li>Jika data<br/>sesuai maka<br/>video<br/><i>playback</i><br/>moko akan<br/>muncul.</li> </ul> |
| 15 | Objek Arca<br>Prajnaparamitha<br>(Prajnaparamitha<br>Figures) | <ul> <li>Pengguna<br/>memindai<br/>objek arca<br/>prajnapara<br/>mitha<br/>menggunak<br/>an kamera<br/><i>smartphone</i></li> <li>Video<br/><i>playback</i><br/>arca<br/>prajnapara<br/>mitha<br/>muncul.</li> </ul> | Memicu<br>pengguna<br>untuk<br>mengarahkan<br>kamera<br><i>smartphone</i><br>ke objek arca<br>prajnaparamit<br>ha agar video<br><i>playback</i><br>arca<br>prajnaparamit<br>ha tersebut<br>tampil di<br>layar | <ul> <li>Pengguna<br/>memindai<br/>objek arca<br/>prajnaparamit<br/>ha<br/>menggunakan<br/>kamera<br/><i>smartphone</i><br/>pada menu<br/>AR Museum.</li> <li>Aplikasi<br/>melakukan<br/><i>tracking</i> objek<br/>arca<br/>prajnaparamit</li> </ul>                                                                                                    |

|    |                                            |                                                                                                    | smartphone                                                                                                    | <ul> <li>ha yang disesuaikan dengan informasi yang disimpan pada <i>database.</i></li> <li>Jika data sesuai maka video <i>playback</i> arca prajnaparamit ha akan muncul.</li> </ul>                                                                                                    |
|----|--------------------------------------------|----------------------------------------------------------------------------------------------------|----------------------------------------------------------------------------------------------------|----------------------------------------------------------------------------------------------------|
| 16 | Objek Batu Altar<br>( <i>Altar Stone</i> ) | <ul> <li>Pengguna memindai objek batu altar menggunak an kamera <i>smartphone</i>.</li> <li>Video <i>playback</i> batu altar muncul.</li> </ul> | Memicu<br>pengguna<br>untuk<br>mengarahkan<br>kamera<br><i>smartphone</i><br>ke objek batu<br>altar agar<br>video<br><i>playback</i><br>batu altar<br>tersebut<br>tampil di<br>layar<br><i>smartphone</i> | <ul> <li>Pengguna memindai objek batu altar menggunakan kamera smartphone pada menu AR Museum.</li> <li>Aplikasi melakukan tracking objek batu altar yang disesuaikan dengan informasi yang disimpan pada database.</li> <li>Jika data sesuai maka video playback batu altar akan muncul.</li> </ul> |

# 3.4 Perancangan Aplikasi

Perancangan aplikasi Gyseum AR dengan menggunakan AR dan mendeteksi menggunakan marker. Adapun rancangan dari tampilan aplikasi dituliskan pada Tabel 3.11.

| No | Tampilan                                           | Keterangan                                                                                                    |
|----|----------------------------------------------------|----------------------------------------------------------------------------------------------------|
| 1  | C<br>Loge<br>Loading<br>Virsi 1.0                  | Tampilan <i>splash screen</i> . Tampilan<br>ketika pertama kali membuka aplikasi<br>Gyseum AR.                                                                                                    |
| 2  | E<br>Logo<br>At Materia<br>Pandan<br>Abad<br>Kahar | Setelah tampilan <i>splash screen</i> , akan<br>menampilkan tampilan menu utama.<br>Terdapat tombol AR Museum,<br>Panduan, About, dan Keluar beserta<br>tombol icon museum untuk<br>menampilkan deskripsi tentang<br>Museum Geologi Bandung. |

Tabel 3.11 : Tabel penjelasan desain visual aplikasi

| 3 | Image: Image: | Tampilan ketika memilih tombol icon<br>museum. Pada halaman ini<br>menampilkan informasi seputar<br>sejarah Museum Geologi Bandung.                                                                                |
|---|----------------------------------------------------------------------------------------------------|----------------------------------------------------------------------------------------------------|
| 4 | Bush<br>Buang Geologi Indonesia<br>Ruang Sejarah Kehidupan<br>Ruang Sumber Daya Geologi<br>Ruang Manifaat dan<br>Bencana Geologi                                                                                                    | Tampilan ketika memilih tombol AR<br>Museum. Pada halaman ini<br>menampilkan list dari ruangan yang<br>ada pada Museum Geologi Bandung.                                                                            |
| 5 | Back                                                                                                    | Tampilan setelah memilih ruangan<br>pada menu AR Museum. Berisi foto /<br>gambar dari ruangan yang dipilih,<br>informasi ruangan, dan list objek<br>museum yang dapat dilakukan Scan<br>AR beserta tombol Scan AR. |

| 6 | C                                                                                                    | Halaman ketika memilih tombol Scan<br>AR. Halaman ini untuk menjalankan<br>fungsi dari AR, dengan melakukan<br>scan atau tracking pada objek museum<br>agar tampil 3D objek / video <i>playback</i><br>beserta deskripsi objek tersebut.<br>Dengan memiliki 1 tombol yaitu Back<br>untuk kembali ke menu ruangan. |
|---|----------------------------------------------------------------------------------------------------|----------------------------------------------------------------------------------------------------|
| 7 | Image: Constrained and the second and the second a | Tampilan menu Panduan yang berisi<br>tata cara penggunaan aplikasi.                                                                                                    |
| 8 | Back Gyseum AR Team Dosen Pembinbing Pengembang 1 Pengembang 2                                                                                                    | Tampilan menu About yang berisi<br>tentang profil pembuat aplikasi dan<br>Dosen Pembimbing dalam<br>pembangunan aplikasi.                                                                                                    |

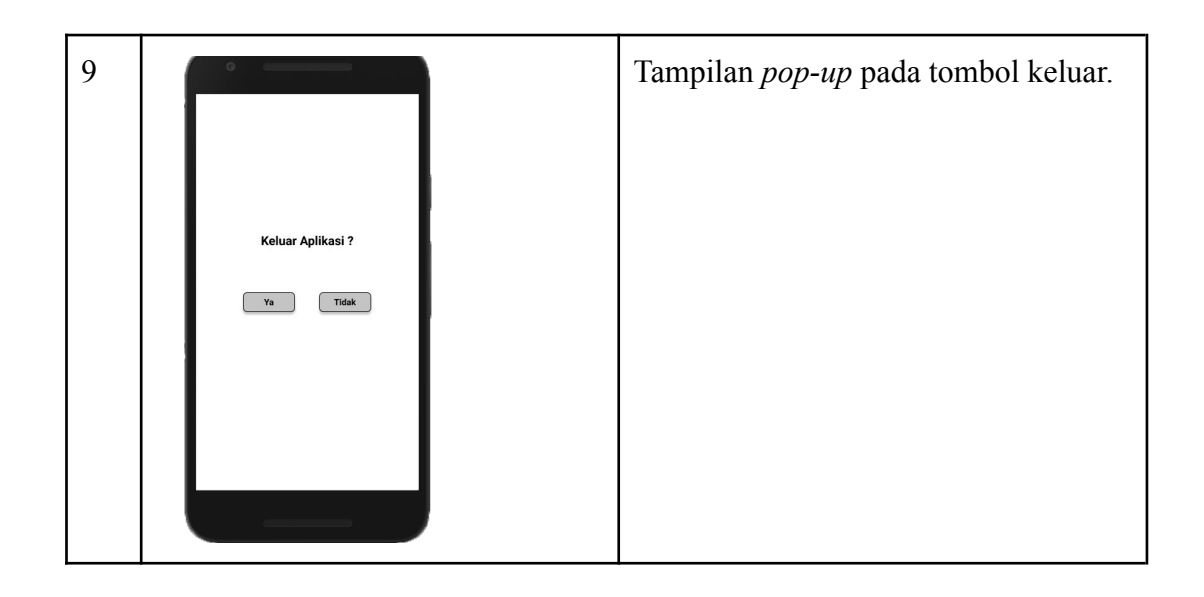

## BAB IV

# **IMPLEMENTASI DAN PENGUJIAN**

## 4.1 Implementasi Aplikasi

Implementasi aplikasi merupakan tahapan realisasi dari rancangan yang telah dibuat sebelumnya, sehingga tujuan awal dari pembangunan aplikasi dapat tercapai.

## 4.1.1 Implementasi Antarmuka Aplikasi

Berdasarkan rancangan aplikasi yang telah dibuat, berikut implementasi antarmuka yang merupakan media interaksi antara pengguna dengan aplikasi. Implementasi antarmuka dapat dilihat pada Tabel 4.1.

| Menu         | Deskripsi                                                      |
|--------------|----------------------------------------------------------------|
| Splashscreen | Halaman <i>Splashscreen</i> saat aplikasi pertama kali dibuka. |
|              |                                                                |
| Gyseumiar    |                                                                |
| Loading      |                                                                |
|              |                                                                |

Tabel 4.1 : Implementasi Antarmuka Aplikasi

| Menu Utama                                                        | Halaman utama yang menampilkan<br>pilihan menu, antara lain:<br>- Icon Museum<br>- AR Museum<br>- Panduan<br>- About<br>- Keluar |
|-------------------------------------------------------------------|----------------------------------------------------------------------------------------------------|
| <text><text><text><text><text></text></text></text></text></text> | Menu untuk menampilkan sejarah<br>mengenai Museum Geologi Bandung.                                                               |
| Menu AR Museum                                                    | Menu untuk menampilkan list ruangan<br>yang ada di Museum Geologi<br>Bandung.                                                    |

| <section-header></section-header>                                                                                      | Menu yang menampilkan informasi<br>ruangan, gambar ruangan, dan objek -<br>objek yang dapat dilakukan Scan AR<br>beserta tombol Scan AR.                                                                                                    |
|----------------------------------------------------------------------------------------------------|----------------------------------------------------------------------------------------------------|
| Menu Scan AR                                                                                                    | Menu untuk mendeteksi objek dari<br>museum. Setelah user mengarahkan<br>kamera AR pada objek, maka akan<br>menampilkan 3D objek / video<br><i>playback</i> beserta deskripsi dari objek<br>tersebut. Dengan memiliki 1 tombol<br>yaitu Back untuk kembali ke menu<br>ruangan. |
| Menu Panduan                                                                                                    | Menu untuk menampilkan tata cara penggunaan aplikasi.                                                                                                    |
| Back<br>Baudupe Bulilenci                                                                                              |                                                                                                    |
| Install aplikasi Gyseum AR pada smart-                                                                                 |                                                                                                    |
| phone Android Anda.                                                                                                    |                                                                                                    |
| Ritk menu AR Museum pada halaman<br>Homepage.                                                                          |                                                                                                    |
| 9 Pilih ruangan yang akan dilakukan interaksi terhadap objek.                                                          |                                                                                                    |
| Klik tombol Scan AR untuk<br>melakukan scan terhadap objek.                                                            |                                                                                                    |
| Jika ingin mengetahui tentang Museum<br>geologi, klik tombol icon museum pada<br>pojok kanan atas di halaman Homepage. |                                                                                                    |
| <b>6</b> Jika ingin mengetahui profil pembuat<br>apilkasi, kilk menu About pada halaman<br>Homepage.                   |                                                                                                    |

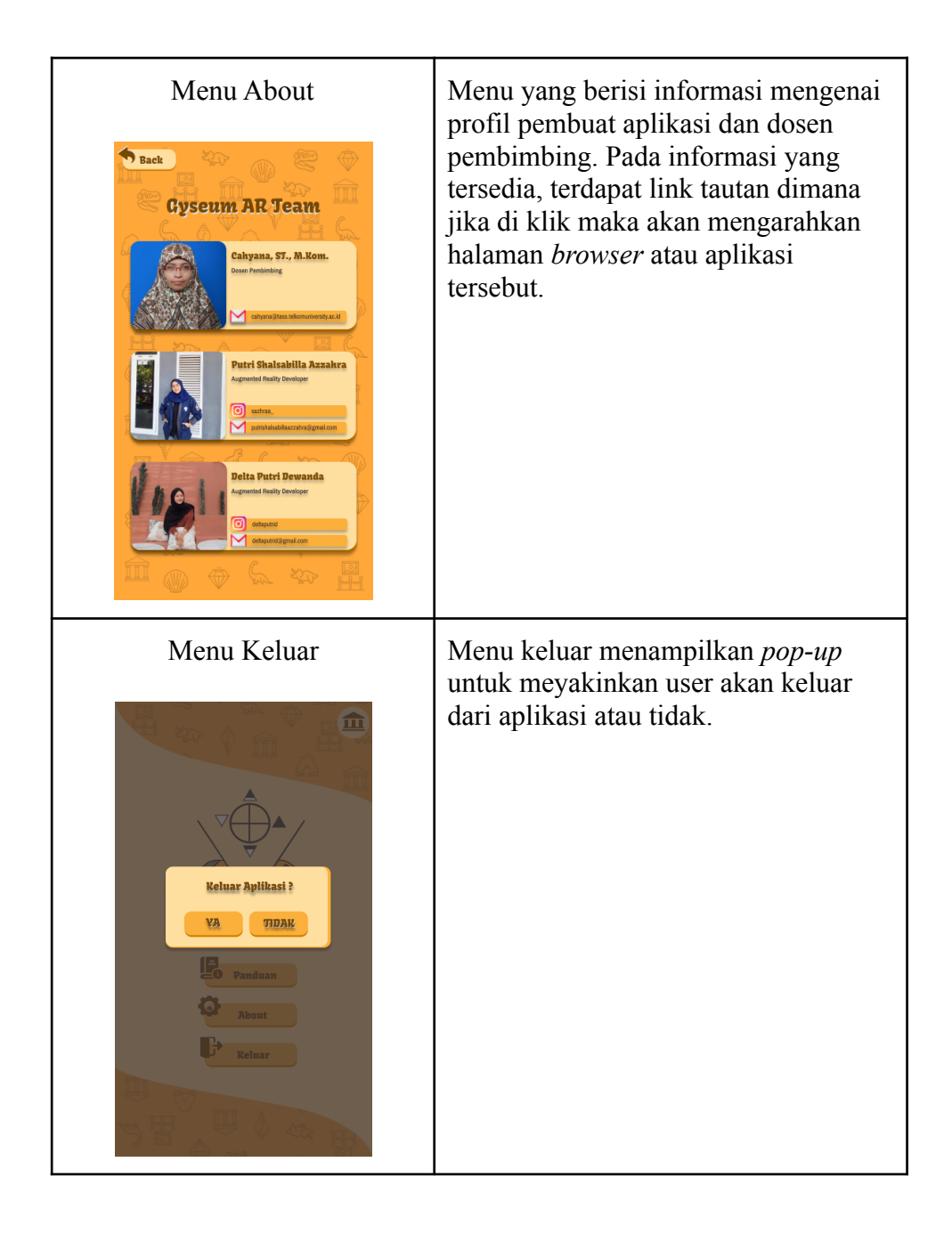

# 4.2 Pengujian Aplikasi

Pengujian aplikasi dilakukan untuk mengetahui keberhasilan dari aplikasi yang telah dibuat. Pengujian yang dilakukan yaitu pengujian alpha dan beta.

## 4.2.1 Pengujian Alpha

Pengujian alpha dilakukan untuk menguji dan memastikan bahwa fungsi dari aplikasi Gyseum AR dapat berjalan dengan baik.

# 4.2.1.1 Pengujian Fungsionalitas

Pengujian fungsionalitas berfungsi untuk mengetahui apakah aplikasi Gyseum AR berjalan dengan baik atau tidak. Pengujian fungsionalitas dapat dilihat pada tabel berikut.

a. Pengujian fungsionalitas Splashscreen terdapat pada Tabel 4.2.

| Nomor Test            | Fungsional_a                                                                                                    |
|-----------------------|----------------------------------------------------------------------------------------------------|
| Judul                 | Uji coba Splashscreen                                                                                                    |
| Skenario Tes          | <ol> <li>Lakukan instalasi aplikasi Gyseum AR.</li> <li>Buka aplikasi Gyseum AR.</li> <li>Menampilkan halaman <i>splashscreen</i>.</li> </ol> |
| Kriteria Keberhasilan | Terdapat halaman splashscreen.                                                                                                    |
| Kondisi Khusus        | -                                                                                                    |

 Tabel 4.2 : Skenario Fungsionalitas Splashscreen

b. Pengujian fungsionalitas Menu Utama terdapat pada Tabel 4.3.

| Nomor Test            | Fungsional_b                                                                                                    |
|-----------------------|----------------------------------------------------------------------------------------------------|
| Judul                 | Uji coba Menu Utama                                                                                                    |
| Skenario Tes          | <ol> <li>Buka aplikasi Gyseum AR.</li> <li>Menampilkan halaman <i>splashscreen</i>.</li> <li>Menampilkan halaman utama aplikasi.</li> </ol> |
| Kriteria Keberhasilan | Terdapat lima menu pada halaman utama dan<br>dapat di klik pada kelima menu tersebut.                                                       |
| Kondisi Khusus        | -                                                                                                    |

| Tabel 4.3 | : | Skenario | Fungsionalitas | Menu | Utama |
|-----------|---|----------|----------------|------|-------|
|-----------|---|----------|----------------|------|-------|

c. Pengujian fungsionalitas Icon Museum terdapat pada Tabel 4.4.

| Nomor Test            | Fungsional_c                                                                                                    |
|-----------------------|----------------------------------------------------------------------------------------------------|
| Judul                 | Uji coba menu Icon Museum                                                                                                    |
| Skenario Tes          | <ol> <li>Pilih menu Icon Museum pada Menu<br/>Utama.</li> <li>Menampilkan sejarah mengenai Museum<br/>Geologi Bandung.</li> </ol> |
| Kriteria Keberhasilan | Terdapat informasi mengenai sejarah Museum<br>Geologi Bandung.                                                                    |

Tabel 4.4 : Skenario Fungsionalitas Icon Museum

| Kondisi Khusus | - |
|----------------|---|
|----------------|---|

d. Pengujian fungsionalitas AR Museum terdapat pada Tabel 4.5.

| Nomor Test            | Fungsional_d                                                                                                    |
|-----------------------|----------------------------------------------------------------------------------------------------|
| Judul                 | Uji coba menu AR Museum                                                                                                    |
| Skenario Tes          | <ol> <li>Pilih menu AR Museum pada Menu<br/>Utama.</li> <li>Menampilkan list ruangan dari Museum<br/>Geologi.</li> <li>Pilih ruangan dari Museum Geologi.</li> </ol> |
| Kriteria Keberhasilan | Terdapat informasi mengenai ruangan, gambar<br>ruangan, dan list objek yang dapat dilakukan<br>Scan AR.                                                              |
| Kondisi Khusus        | -                                                                                                    |

Tabel 4.5 : Skenario Fungsionalitas AR Museum

e. Pengujian fungsionalitas Scan AR terdapat pada Tabel 4.6.

| Nomor Test            | Fungsional_e                                                                                                    |
|-----------------------|----------------------------------------------------------------------------------------------------|
| Judul                 | Uji coba menu Scan AR                                                                                                    |
| Skenario Tes          | <ol> <li>Pilih menu AR Museum pada Menu<br/>Utama.</li> <li>Menampilkan list ruangan dari Museum<br/>Geologi.</li> <li>Pilih ruangan dari Museum Geologi.</li> <li>Menampilkan informasi mengenai<br/>ruangan, gambar ruangan, dan list objek<br/>yang dapat dilakukan Scan AR.</li> <li>Klik tombol Scan AR.</li> </ol> |
| Kriteria Keberhasilan | <ul> <li>Menampilkan halaman untuk scan objek<br/>pada Museum Geologi.</li> <li>Terdapat tombol Back untuk kembali ke<br/>menu ruangan.</li> <li>Menampilkan 3D objek / video <i>playback</i><br/>sesuai dengan scan objek yang dilakukan.</li> </ul>                                                                    |
| Kondisi Khusus        | Dapat dijalankan jika melakukan scan objek.                                                                                                    |

f. Pengujian fungsionalitas Panduan terdapat pada Tabel 4.7.

| Nomor Test            | Fungsional_f                                                                                                    |
|-----------------------|----------------------------------------------------------------------------------------------------|
| Judul                 | Uji coba menu Panduan                                                                                           |
| Skenario Tes          | <ol> <li>Pilih menu Panduan pada Menu Utama.</li> <li>Menampilkan tata cara penggunaan<br/>aplikasi.</li> </ol> |
| Kriteria Keberhasilan | Terdapat informasi mengenai tata cara penggunaan aplikasi.                                                      |
| Kondisi Khusus        | -                                                                                                    |

| Tabel 4.7  | : | Skenario | Fun   | gsion  | alitas | Panduan  |
|------------|---|----------|-------|--------|--------|----------|
| I GOVI III | ٠ | onemailo | 1 411 | 501011 | annas  | 1 unuuun |

g. Pengujian fungsionalitas About terdapat pada Tabel 4.8.

| Nomor Test            | Fungsional_g                                                                                                    |  |
|-----------------------|----------------------------------------------------------------------------------------------------|--|
| Judul                 | Uji coba menu About                                                                                                    |  |
| Skenario Tes          | <ol> <li>Pilih menu About pada Menu Utama.</li> <li>Menampilkan informasi mengenai profil<br/>pembuat aplikasi dan dosen pembimbing.</li> </ol>                                                                       |  |
| Kriteria Keberhasilan | <ul> <li>Terdapat informasi mengenai profil<br/>pembuat aplikasi dan dosen<br/>pembimbing.</li> <li>Informasi dapat di klik dan akan<br/>mengarahkan ke halaman <i>browser</i> atau<br/>aplikasi tersebut.</li> </ul> |  |
| Kondisi Khusus        | _                                                                                                    |  |

 Tabel 4.8 : Skenario Fungsionalitas About

h. Pengujian fungsionalitas Pengujian fungsionalitas Keluar terdapat pada Tabel 4.9.

| Nomor Test            | Fungsional_h                                                                                             |
|-----------------------|----------------------------------------------------------------------------------------------------|
| Judul                 | Uji coba menu Keluar                                                                                     |
| Skenario Tes          | <ol> <li>Pilih menu Keluar pada Menu Utama.</li> <li>Menampilkan <i>pop-up</i> Ya atau Tidak.</li> </ol> |
| Kriteria Keberhasilan | Muncul <i>pop-up</i> Ya atau Tidak.                                                                      |
| Kondisi Khusus        | -                                                                                                    |

Tabel 4.9 : Skenario Fungsionalitas Keluar

## 4.2.1.2 Pengujian Kesesuaian

Pengujian kesesuaian dilakukan untuk mengetahui aplikasi dapat berjalan dengan baik sesuai fungsi yang seharusnya atau tidak.

a. Pengujian target terhadap marker dapat dilihat pada Tabel 4.10.

Dari 16 marker objek yang digunakan untuk aplikasi Gyseum AR, 3 diantaranya yaitu marker objek Basal Scoria, Dunit, dan Moko tidak dilakukan pengujian kemiringan sudut, jarak, dan pencahayaan dikarenakan kondisi yang tidak memungkinkan untuk dilakukan pengujian.

 Tabel 4.10 : Pengujian kemiringan sudut, jarak, pencahayaan pada kamera dan marker objek museum

| No | Nama Marker<br>Objek Museum                          | Sudut                | Jarak                           | Pencaha<br>yaan | Keterangan                                                                   |
|----|------------------------------------------------------|----------------------|---------------------------------|-----------------|------------------------------------------------------------------------------|
| 1  | Objek Kerang<br>( <i>Tridacna gigas)</i>             | Minimal<br>30° - 40° | Minimal<br>100 cm -<br>160 cm   | 15 lx           | Tracking<br>dapat bekerja<br>sehingga 3D<br>objek dan<br>deskripsi<br>muncul |
| 2  | Objek Gajah<br>Blora<br>(Elephas<br>hysudrindicus)   | Minimal<br>0° - 10°  | Minimal<br>198 cm -<br>260 cm   | 6 lx            | Tracking<br>dapat bekerja<br>sehingga 3D<br>objek dan<br>deskripsi<br>muncul |
| 3  | Objek Kerbau<br>(Bubalus<br>palaeokerabau)           | Minimal<br>50° - 90° | Minimal<br>287,5 cm<br>- 365 cm | 5 lx            | Tracking<br>dapat bekerja<br>sehingga 3D<br>objek dan<br>deskripsi<br>muncul |
| 4  | Objek T-rex<br>( <i>Tyrannosaurus</i><br><i>rex)</i> | Minimal<br>45° - 60° | 364 cm                          | 23 lx           | Tracking<br>dapat bekerja<br>sehingga 3D<br>objek dan<br>deskripsi<br>muncul |
| 5  | Objek Kristal<br>Ametis<br>(Amethyst<br>crystals)    | Minimal<br>0° - 30°  | Minimal<br>113 cm -<br>210 cm   | 8 lx            | Tracking<br>dapat bekerja<br>sehingga<br>video<br><i>playback</i> dan        |

|    |                                                        |                     |                               |       | deskripsi<br>muncul                                                                          |
|----|--------------------------------------------------------|---------------------|-------------------------------|-------|----------------------------------------------------------------------------------------------|
| 6  | Poster Alam<br>Semesta &<br>Pembentukan<br>Planet Bumi | Minimal<br>0° - 60° | Minimal<br>152 cm -<br>255 cm | 50 lx | Tracking<br>dapat bekerja<br>sehingga<br>video<br><i>playback</i> dan<br>deskripsi<br>muncul |
| 7  | Poster Bentukan<br>Morfologi Muka<br>Bumi              | Minimal<br>0° - 60° | Minimal<br>240 cm -<br>255 cm | 50 lx | Tracking<br>dapat bekerja<br>sehingga<br>video<br><i>playback</i> dan<br>deskripsi<br>muncul |
| 8  | Poster Batuan                                          | Minimal<br>0° - 60° | 300 cm                        | 50 lx | Tracking<br>dapat bekerja<br>sehingga<br>video<br><i>playback</i> dan<br>deskripsi<br>muncul |
| 9  | Objek<br>Batugamping                                   | Minimal<br>0° - 35° | 130 cm                        | 8 lx  | Tracking<br>dapat bekerja<br>sehingga<br>video<br><i>playback</i> dan<br>deskripsi<br>muncul |
| 10 | Objek Kaolinit                                         | Minimal<br>0° - 60° | 25 cm                         | 18 lx | Tracking<br>dapat bekerja<br>sehingga<br>video<br><i>playback</i> dan<br>deskripsi<br>muncul |
| 11 | Objek Jaladwara<br>(Jaladwara<br>Figures)              | Minimal<br>0° - 30° | Minimal<br>67 cm -<br>83 cm   | 4 lx  | Tracking<br>dapat bekerja<br>sehingga<br>video<br><i>playback</i> dan<br>deskripsi<br>muncul |
| 12 | Objek Arca<br>Prajnaparamitha                          | Minimal<br>0° - 10° | 13 cm                         | 1 lx  | Tracking<br>dapat bekerja                                                                    |

|    | (Prajnaparamith<br>a Figures)              |    |       |      | sehingga<br>video<br><i>playback</i> dan<br>deskripsi<br>muncul                              |
|----|--------------------------------------------|----|-------|------|----------------------------------------------------------------------------------------------|
| 13 | Objek Batu Altar<br>( <i>Altar Stone</i> ) | 0° | 28 cm | 7 lx | Tracking<br>dapat bekerja<br>sehingga<br>video<br><i>playback</i> dan<br>deskripsi<br>muncul |

b. Pengujian kesesuaian dapat dilihat pada Tabel 4.11.

| No Test      | Judul                    | Kriteria Keberhasilan                                                                       | Result   |
|--------------|--------------------------|---------------------------------------------------------------------------------------------|----------|
| Fungsional_a | Uji coba<br>Splashscreen | Terdapat halaman<br>splashscreen.                                                           | Berhasil |
| Fungsional_b | Uji coba Menu<br>Utama   | Terdapat lima menu<br>pada halaman utama<br>dan dapat di klik pada<br>kelima menu tersebut. | Berhasil |

Tabel 4.11 : Pengujian Kesesuaian

|              |                              | Cyseum AR<br>Cyseum AR<br>Door<br>Door<br>Door<br>Return                                                                                                    |          |
|--------------|------------------------------|----------------------------------------------------------------------------------------------------|----------|
| Fungsional_c | Uji coba menu<br>Icon Museum | <text><image/><text><text><text><text></text></text></text></text></text>                                                                                                    | Berhasil |
| Fungsional_d | Uji coba menu<br>AR Museum   | <ul> <li>Dapat menampilkan<br/>list ruangan dari<br/>Museum Geologi<br/>Bandung.</li> <li>Dapat dilakukan<br/>klik pada masing<br/>masing tombol<br/>ruangan dari<br/>Museum Geologi<br/>Bandung.</li> </ul> | Berhasil |

|              |                          | Back     Ruang Geologi   Indonesia     Ruang Sejarah   Ruang Sejarah   Ruang Sumber   Back     Ruang Sumber   Ruang Ceologi     Ruang Manifaat   Back     Ruang Ceologi     Ruang Ceologi     Ruang Sumber   Back     Ruang Manifaat   Back     Ruang Ceologi     Ruang Ceologi |          |
|--------------|--------------------------|----------------------------------------------------------------------------------------------------|----------|
| Fungsional_e | Uji coba menu<br>Scan AR | <ul> <li>Menampilkan<br/>halaman untuk scan<br/>objek pada Museum<br/>Geologi.</li> <li>Terdapat tombol<br/>Back untuk kembali<br/>ke menu ruangan.</li> <li>Menampilkan 3D<br/>objek /video<br/><i>playback</i> sesuai<br/>dengan scan objek<br/>yang dilakukan.</li> <li>3D objek akan<br/>hilang jika scan<br/>terhadap objek<br/>terlalu jauh.</li> </ul>                                                                                                    | Berhasil |

|              |                          |                                                                                                    | [        |
|--------------|--------------------------|----------------------------------------------------------------------------------------------------|----------|
|              |                          | €                                                                                                    |          |
| Fungsional_f | Uji coba menu<br>Panduan | Dapat menampilkan list<br>informasi mengenai tata<br>cara penggunaan<br>aplikasi.<br>Back<br>Panduan Aplikasi<br>Pistal aplikai Oyseun AR pada smart-<br>Der Marken Andreid Anda.<br>Rik menu AR Mesen pada halaman<br>Bonegae.<br>Bilk tangan yang akan dilakukan<br>Bilk tangan yang akan dilakukan<br>Bilk tangan yang akan dilakukan<br>Bilk tangan yang akan dilakukan<br>Bilk tangan yang akan dilakukan<br>Bilk tangan sana san terhadap objek.<br>Bilk tangan sana sat di halaman Homegae.<br>Bilk tangan tenengatahu tentang Mesenan<br>Boologi, Milk tembal teon museum pada<br>Boologi, Milk tembal teon museum pada<br>Boologi, Milk teon boologi, Milk teon boolog | Berhasil |
| Fungsional_g | Uji coba menu<br>About   | <ul> <li>Dapat menampilkan<br/>list dari pembuat<br/>aplikasi.</li> <li>Dapat dilakukan<br/>klik pada informasi<br/>alamat <i>email</i> dan<br/>nama akun<br/>instagram yang<br/>langsung<br/>mengalihkan ke<br/>alamat<br/>masing-masing<br/>pembuat aplikasi.</li> </ul>                                                                                                    | Berhasil |

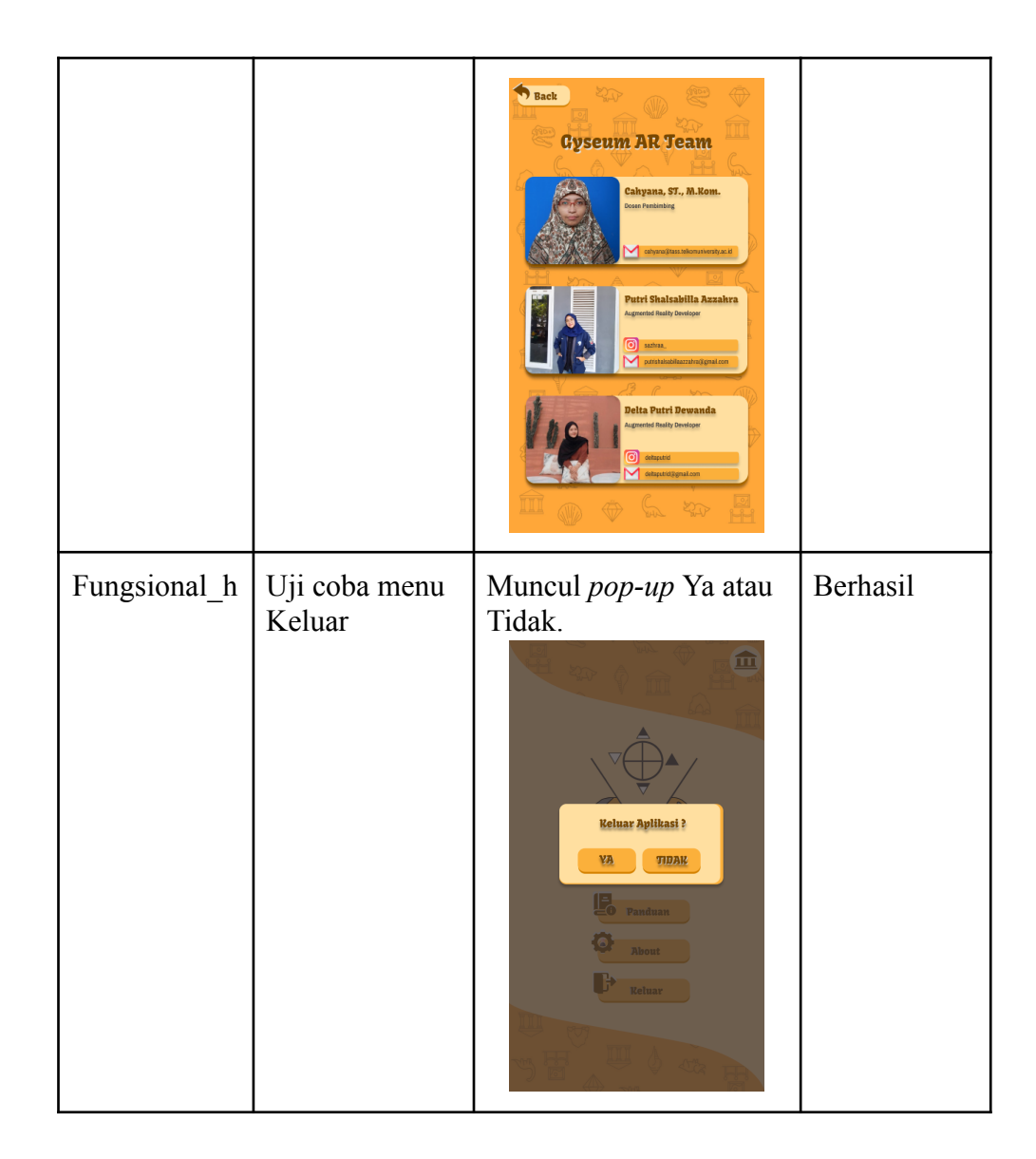

## 4.2.2 Pengujian Beta

Pengujian beta memiliki tujuan untuk mengetahui sejauh mana kualitas sistem pada aplikasi yang telah dibangun. Pengujian dilakukan secara objektif dengan melakukan survei langsung kepada pengguna. Pengumpulan data pada *usability testing* menggunakan metode USE *Questionnaire*. USE dapat mencakup 3 aspek pengukuran *usability* menurut ISO yaitu efisiensi, efektivitas, dan kepuasan. Beberapa penelitian yang sudah dilakukan menunjukan bahwa kebanyakan evaluasi produk mengacu pada tiga dimensi tersebut, yaitu *usefulness, satisfaction,* dan *ease of use*. Meskipun ditemukan juga beberapa dimensi lain, tetapi tiga dimensi tersebut merupakan parameter yang paling mudah diamati dan dibandingkan hasilnya jika harus mengevaluasi lebih dari satu antarmuka produk [16].

## 4.2.2.1 Diskusi Hasil Pengujian

Hasil pengujian dilakukan dengan menggunakan skala likert yang memiliki rumus dan skor penilaian. Adapun rumus dan skor penilaian adalah sebagai berikut:

a. Rumus

 $P = f \div n \times 100\%$ 

P : persentase

f : total skor

n : jumlah responden  $\times \ 5$ 

b. Skor penilaian

Tabel 4.12 : Skor Penilaian

| Likert       | Keterangan                |
|--------------|---------------------------|
| 0% - 19,99%  | Sangat Tidak Setuju (STS) |
| 20% - 39,99% | Tidak Setuju (TS)         |
| 40% - 59,99% | Netral (N)                |
| 60% - 79,99% | Setuju (S)                |
| 80% - 100%   | Sangat Setuju (SS)        |

Pengujian dengan metode *usability testing* menggunakan *USE Questionnaire* dilakukan kepada responden yang telah melakukan pengujian aplikasi secara langsung ataupun dengan melihat video demo yang sudah disediakan. Hasil pengujian yang didapat dari pengguna yaitu:

Jumlah responden adalah 50 orang. Dengan rentang umur responden (pengguna) ialah dari 17 - 42 tahun. Dimana jenis kelamin laki - laki berjumlah 18 responden dan jenis kelamin perempuan berjumlah 32 responden. Hasil dari perhitungan skala likert adalah:

1. Aplikasi Gyseum AR meningkatkan daya tarik masyarakat untuk berkunjung ke Museum Geologi.

| Tabel 4.13 : Hash Ruesioner Feltanyaan I |       |                  |      |
|------------------------------------------|-------|------------------|------|
| Pilihan                                  | Bobot | Jumlah Responden | Skor |
| Sangat Setuju (SS)                       | 5     | 29               | 145  |
| Setuju (S)                               | 4     | 20               | 80   |

Tabel 4.13 : Hasil Kuesioner Pertanyaan 1

| Netral (N)                | 3 | 0  | 0   |
|---------------------------|---|----|-----|
| Tidak Setuju (TS)         | 2 | 1  | 2   |
| Sangat Tidak Setuju (STS) | 1 | 0  | 0   |
| JUMLAH                    |   | 50 | 227 |

Jumlah perhitungan :

 $P = f \div n \times 100\%$ 

= 227 ÷ 250 x 100%

= 90,8%

Berdasarkan hasil perhitungan diatas, maka hasil yang diperoleh berada pada kategori **Sangat Setuju** 

2. Aplikasi Gyseum AR interaktif untuk digunakan.

 Tabel 4.14 : Hasil Kuesioner Pertanyaan 2

| Pilihan                   | Bobot | Jumlah Responden | Skor |
|---------------------------|-------|------------------|------|
| Sangat Setuju (SS)        | 5     | 20               | 100  |
| Setuju (S)                | 4     | 29               | 116  |
| Netral (N)                | 3     | 1                | 3    |
| Tidak Setuju (TS)         | 2     | 0                | 0    |
| Sangat Tidak Setuju (STS) | 1     | 0                | 0    |
| JUMLAH                    |       | 50               | 219  |

Jumlah perhitungan :

$$\boldsymbol{P}=\boldsymbol{f}\div\boldsymbol{n}\times\mathbf{100\%}$$

= 219 ÷ 250 x 100%

= 87,6%

Berdasarkan hasil perhitungan diatas, maka hasil yang diperoleh berada pada kategori **Sangat Setuju** 

3. Object 3D yang ditampilkan dapat membantu user memahami bentuk asli fosil koleksi museum.

| Pilihan                   | Bobot | Jumlah Responden | Skor |
|---------------------------|-------|------------------|------|
| Sangat Setuju (SS)        | 5     | 26               | 130  |
| Setuju (S)                | 4     | 22               | 88   |
| Netral (N)                | 3     | 2                | 6    |
| Tidak Setuju (TS)         | 2     | 0                | 0    |
| Sangat Tidak Setuju (STS) | 1     | 0                | 0    |
| JUMLAH                    |       | 50               | 224  |

Tabel 4.15 : Hasil Kuesioner Pertanyaan 3

Jumlah perhitungan :

$$P = f \div n \times 100\%$$

= 224 ÷ 250 x 100%

= 89,6%

Berdasarkan hasil perhitungan diatas, maka hasil yang diperoleh berada pada kategori **Sangat Setuju** 

4. Video *Playback* yang ditampilkan dapat membantu user lebih memahami informasi mengenai koleksi museum.

| Tabel 4.16 | : Hasil | Kuesioner | Pertanyaan 4 |
|------------|---------|-----------|--------------|
|------------|---------|-----------|--------------|

| Pilihan                   | Bobot | Jumlah Responden | Skor |
|---------------------------|-------|------------------|------|
| Sangat Setuju (SS)        | 5     | 27               | 135  |
| Setuju (S)                | 4     | 23               | 92   |
| Netral (N)                | 3     | 0                | 0    |
| Tidak Setuju (TS)         | 2     | 0                | 0    |
| Sangat Tidak Setuju (STS) | 1     | 0                | 0    |
| JUMLAH                    |       | 50               | 227  |

Jumlah perhitungan :

$$P = f \div n \times 100\%$$

= 227 ÷ 250 x 100%

Berdasarkan hasil perhitungan diatas, maka hasil yang diperoleh berada pada kategori **Sangat Setuju** 

5. Objek 3D atau video *playback* yang ditampilkan sesuai dengan marker.

| Pilihan                   | Bobot | Jumlah Responden | Skor |
|---------------------------|-------|------------------|------|
| Sangat Setuju (SS)        | 5     | 24               | 120  |
| Setuju (S)                | 4     | 23               | 92   |
| Netral (N)                | 3     | 3                | 9    |
| Tidak Setuju (TS)         | 2     | 0                | 0    |
| Sangat Tidak Setuju (STS) | 1     | 0                | 0    |
| JUMLAH                    |       | 50               | 221  |

Tabel 4.17 : Hasil Kuesioner Pertanyaan 5

Jumlah perhitungan :

 $P = f \div n \times 100\%$ 

 $= 221 \div 250 \ge 100\%$ 

= 88,4%

Berdasarkan hasil perhitungan diatas, maka hasil yang diperoleh berada pada kategori **Sangat Setuju** 

6. Aplikasi Gyseum AR menyenangkan untuk digunakan.

Tabel 4.18 : Hasil Kuesioner Pertanyaan 6

| Pilihan                   | Bobot | Jumlah Responden | Skor |
|---------------------------|-------|------------------|------|
| Sangat Setuju (SS)        | 5     | 25               | 125  |
| Setuju (S)                | 4     | 22               | 88   |
| Netral (N)                | 3     | 3                | 9    |
| Tidak Setuju (TS)         | 2     | 0                | 0    |
| Sangat Tidak Setuju (STS) | 1     | 0                | 0    |
| JUMLAH                    |       | 50               | 222  |

Jumlah perhitungan :

$$P = f \div n \times 100\%$$

= 222 ÷ 250 x 100%

= 88,8%

Berdasarkan hasil perhitungan diatas, maka hasil yang diperoleh berada pada kategori **Sangat Setuju** 

7. User dapat menggunakan aplikasi secara mandiri.

| Pilihan                   | Bobot | Jumlah Responden | Skor |
|---------------------------|-------|------------------|------|
| Sangat Setuju (SS)        | 5     | 19               | 95   |
| Setuju (S)                | 4     | 27               | 108  |
| Netral (N)                | 3     | 4                | 12   |
| Tidak Setuju (TS)         | 2     | 0                | 0    |
| Sangat Tidak Setuju (STS) | 1     | 0                | 0    |
| JUMLAH                    |       | 50               | 215  |

Tabel 4.19 : Hasil Kuesioner Pertanyaan 7

Jumlah perhitungan :

 $P = f \div n \times 100\%$ 

 $= 215 \div 250 \text{ x } 100\%$ 

= 86%

Berdasarkan hasil perhitungan diatas, maka hasil yang diperoleh berada pada kategori **Sangat Setuju** 

8. Menu Panduan memudahkan user dalam menggunakan aplikasi.

Tabel 4.20 : Hasil Kuesioner Pertanyaan 8

| Pilihan                   | Bobot | Jumlah Responden | Skor |
|---------------------------|-------|------------------|------|
| Sangat Setuju (SS)        | 5     | 23               | 115  |
| Setuju (S)                | 4     | 27               | 108  |
| Netral (N)                | 3     | 0                | 0    |
| Tidak Setuju (TS)         | 2     | 0                | 0    |
| Sangat Tidak Setuju (STS) | 1     | 0                | 0    |
| JUMLAH                    | -     | 50               | 223  |

Jumlah perhitungan :

$$P = f \div n \times 100\%$$

 $= 223 \div 250 \text{ x } 100\%$ 

= 89,2%

Berdasarkan hasil perhitungan diatas, maka hasil yang diperoleh berada pada kategori **Sangat Setuju** 

9. Menu About memberikan informasi mengenai profil pembuat aplikasi.

| Pilihan                   | Bobot | Jumlah Responden | Skor |
|---------------------------|-------|------------------|------|
| Sangat Setuju (SS)        | 5     | 24               | 120  |
| Setuju (S)                | 4     | 23               | 92   |
| Netral (N)                | 3     | 3                | 9    |
| Tidak Setuju (TS)         | 2     | 0                | 0    |
| Sangat Tidak Setuju (STS) | 1     | 0                | 0    |
| JUMLAH                    |       | 50               | 221  |

Tabel 4.21 : Hasil Kuesioner Pertanyaan 9

Jumlah perhitungan :

 $P = f \div n \times 100\%$ 

= 221 ÷ 250 x 100%

= 88,4%

Berdasarkan hasil perhitungan diatas, maka hasil yang diperoleh berada pada kategori **Sangat Setuju** 

10. Penggunaan warna yang sesuai pada tampilan.

Tabel 4.22 : Hasil Kuesioner Pertanyaan 10

| Pilihan                   | Bobot | Jumlah Responden | Skor |
|---------------------------|-------|------------------|------|
| Sangat Setuju (SS)        | 5     | 19               | 95   |
| Setuju (S)                | 4     | 26               | 104  |
| Netral (N)                | 3     | 5                | 15   |
| Tidak Setuju (TS)         | 2     | 0                | 0    |
| Sangat Tidak Setuju (STS) | 1     | 0                | 0    |
| JUMLAH                    |       | 50               | 214  |

Jumlah perhitungan :

 $P = f \div n \times 100\%$ 

 $= 214 \div 250 \text{ x } 100\%$ 

= 85,6%

Berdasarkan hasil perhitungan diatas, maka hasil yang diperoleh berada pada kategori **Sangat Setuju** 

11. Penggunaan jenis *font* dan ukuran tulisan yang sesuai pada tampilan.

| Pilihan                   | Bobot | Jumlah Responden | Skor |
|---------------------------|-------|------------------|------|
| Sangat Setuju (SS)        | 5     | 17               | 85   |
| Setuju (S)                | 4     | 29               | 116  |
| Netral (N)                | 3     | 4                | 12   |
| Tidak Setuju (TS)         | 2     | 0                | 0    |
| Sangat Tidak Setuju (STS) | 1     | 0                | 0    |
| JUMLAH                    |       | 50               | 213  |

Tabel 4.23 : Hasil Kuesioner Pertanyaan 11

Jumlah perhitungan :

 $P = f \div n \times 100\%$ 

 $= 213 \div 250 \text{ x } 100\%$ 

= 85,2%

Berdasarkan hasil perhitungan diatas, maka hasil yang diperoleh berada pada kategori **Sangat Setuju** 

12. Ketepatan fungsi tombol dan menu dengan tujuan sesuai.

| Pilihan                   | Bobot | Jumlah Responden | Skor |
|---------------------------|-------|------------------|------|
| Sangat Setuju (SS)        | 5     | 17               | 85   |
| Setuju (S)                | 4     | 31               | 124  |
| Netral (N)                | 3     | 2                | 6    |
| Tidak Setuju (TS)         | 2     | 0                | 0    |
| Sangat Tidak Setuju (STS) | 1     | 0                | 0    |
| JUMLAH                    |       | 50               | 215  |

Jumlah perhitungan :

 $P = f \div n \times 100\%$ 

 $= 215 \div 250 \text{ x } 100\%$ 

= 86%

Berdasarkan hasil perhitungan diatas, maka hasil yang diperoleh berada pada kategori **Sangat Setuju** 

13. Background aplikasi cocok untuk ditampilkan.

Tabel 4.25 : Hasil Kuesioner Pertanyaan 13

| Pilihan                   | Bobot | Jumlah Responden | Skor |
|---------------------------|-------|------------------|------|
| Sangat Setuju (SS)        | 5     | 22               | 110  |
| Setuju (S)                | 4     | 27               | 108  |
| Netral (N)                | 3     | 0                | 0    |
| Tidak Setuju (TS)         | 2     | 2 1              |      |
| Sangat Tidak Setuju (STS) | 1     | 0                | 0    |
| JUMLAH                    |       | 50               | 220  |

Jumlah perhitungan :

 $\boldsymbol{P} = \boldsymbol{f} \div \boldsymbol{n} \times 100\%$ 

= 220 ÷ 250 x 100%

= 88%

Berdasarkan hasil perhitungan diatas, maka hasil yang diperoleh berada pada kategori **Sangat Setuju** 

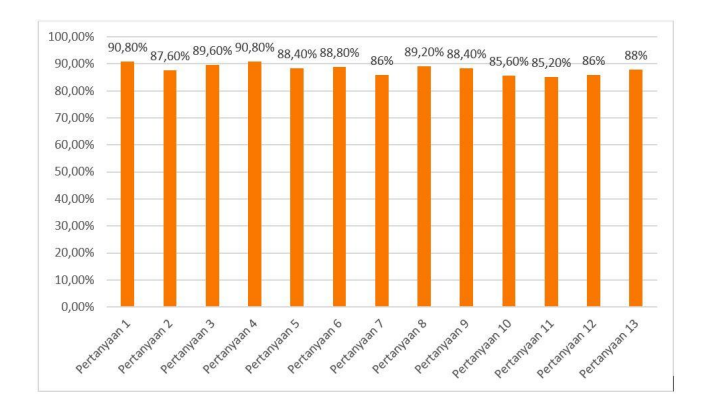

Gambar 4.3 : Grafik Hasil Perhitungan Skala Likert

Berdasarkan hasil dari pengujian yang dilakukan, dapat ditarik garis besarnya menghasilkan data berikut:

a. Pada pengujian Alpha, pengujian fungsionalitas dan pengujian

kesesuaian yang dilakukan menghasilkan data yang valid, yang berarti aplikasi sudah sesuai dengan rancangan aplikasi yang telah dibuat.

 b. Pada pengujian Beta, dengan melakukan pengujian *usability*, data memiliki rata-rata 88% dari responden menyatakan Sangat Setuju bahwa aplikasi Gyseum AR cocok untuk digunakan.

# BAB V KESIMPULAN DAN SARAN

## 5.1 Kesimpulan

Dari hasil pengujian alpha, aplikasi dapat berjalan dengan baik dan hasil pengujian beta dengan skor rata-rata 88% berada pada kategori Sangat Setuju, menunjukan bahwa aplikasi Gyseum AR berjalan dengan baik sebagaimana mestinya dan sesuai dengan rancangan. Dapat diambil kesimpulan bahwa aplikasi Gyseum AR merupakan aplikasi berbasis teknologi *Augmented Reality* yang digunakan sebagai salah satu media interaktif, menyenangkan, dan dapat membantu masyarakat yang berkunjung ke Museum Geologi Bandung. Dengan menggunakan teknologi *Augmented Reality*, penyajian data ataupun informasi mengenai objek yang terdapat pada museum dapat disajikan secara menarik dan interaktif. Tak hanya itu, dengan menggunakan *Augmented Reality* juga pengunjung seakan-akan dapat berinteraksi langsung dengan objek museum sehingga pembelajaran dinilai lebih efektif dibandingkan dengan media lain seperti *textbook*.

## 5.2 Saran

Saran yang dapat dipertimbangkan dari hasil pengujian terhadap aplikasi Gyseum AR adalah sebagai berikut :

- 1. Menambahkan objek-objek marker museum dan beberapa fitur lagi.
- 2. Objek-objek marker bisa dibuat berbasis *database* supaya lebih dinamis.
- 3. Pengembangan markerless objek.

### **DAFTAR PUSTAKA**

- [1] F. Andriana and I. V. Gunawan, "Faktor Daya Tarik Display Interaktif Terhadap Pengunjung Di Museum Ocean World Trans Studio Bandung," Aksen, vol. 3, no. 2, pp. 70–78, 2019.
- [2] K. Umam, "Museum Geologi Bandung" Sikidang Travel, 01-Dec-2020. Diakses dari : https://sikidang.com/museum-geologi-bandung/
- [3] Haidir, Muhamad Ali. Museum Interaktif : Perancangan dan Implementasi Markerless Augmented Reality Sebagai Media Informasi Artefak Pada Museum : 1. 2016.
- Putri, AN. (2009). Museum Geologi Bandung: Suatu Tinjauan Terhadap Tata Pamer Museum di Ruang Pamer Sejarah Kehidupan. (Sarjana Humaniora, Universitas Indonesia) Diakses dari http://lib.ui.ac.id/file?file=digital/127166-RB03A89m-Museum%20geologi-Pendahuluan.pdf
- [5] "Museum Geologi " Ruang Peragaan," Museum Geologi. [Online]. Available: http://museum.geology.esdm.go.id/profil/ruang-peragaan.
- [6] D. Asmara, "Peran Museum dalam Pembelajaran Sejarah," Kaganga:Jurnal Pendidikan Sejarah dan Riset Sosial-Humaniora, vol. 2, no. 1, pp. 10–20, 2019.
- [7] Kompasiana.com, "The Interactive Museum," KOMPASIANA, 30-Apr-2015.
- [8] "Pengertian *Augmented Reality*," Sistem Knowledge Management TIK, 06-Jul-2017. [Online]. Available: <u>http://solmet.kemdikbud.go.id/?p=2895</u>.
- [9] I. Mustaqim, "Pemanfaatan Augmented Reality Sebagai Media Pembelajaran," Jurnal Pendidikan Teknologi dan Kejuruan, vol. 13, no. 2, 2016.
- [10] A. Nugroho and B. A. Pramono, "Aplikasi Mobile Augmented Reality Berbasis Vuforia Dan Unity Pada Pengenalan Objek 3D Dengan Studi Kasus Gedung M Universitas Semarang," Jurnal Transformatika, vol. 14, no. 2, p. 86, 2017.
- [11] R. Roedavan, "Unity Tutorial Game Engine," Catholic University of De La Salle Manado, 01-Jan-1970.

- [12] "About AR Foundation: AR Foundation: 4.1.7," *AR Foundation* | 4.1.7. [Online]. Available: https://docs.unity3d.com/Packages/com.unity.xr.arfoundation@4.1/manual.
- [13] J. Rori, S. R. Sentinuwo, and S. Karouw, "Perancangan Aplikasi Panduan Belajar Pengenalan Ortodonsia Menggunakan Animasi 3D," Jurnal Teknik Informatika, vol. 8, no. 1, 2016.
- [14] Mulyono, Kresno Murti, Hanil Al Fatta. Pembuatan Game Labirin dengan Menggunakan Blender 3D. Jurnal Dasi Vol.13 No. 2 Juni 2012.
- [15] Rahadi, D.R. (2014). Pengukuran Usability Sistem Menggunakan Use Questionnaire Pada Aplikasi Android, 6(1), 661-671.
- [16] Aelani, K. & Falahah. (2012). Seminar Nasional Aplikasi Teknologi Informasi (SNATI). PENGUKURAN USABILITY SISTEM MENGGUNAKAN USE QUESTIONNAIRE (STUDI KASUS APLIKASI PERWALIAN ONLINE STMIK "AMIKBANDUNG").
- [17] F. A. Purnomo, P. I. Santosa, R. Hartanto, E. H. Pratisto, and A. Purbayu, "Implementation of *Augmented Reality* Technology in Sangiran Museum with Vuforia," IOP Conference Series: Materials Science and Engineering, vol. 333, p. 012103, 2018.
- [18] Harto, E. F. P, Implementasi *Augmented Reality* Sebagai Media Edukasi Berbasis Android pada Museum Anjuk Ladang. 2017.
- [19] F. D. B. S. Putra, R. Umar, and S. Sunardi, "Visualisasi Museum Muhammadiyah Menggunakan Teknologi *Augmented Reality*," JUST IT : Jurnal Sistem Informasi, Teknologi Informasi dan Komputer, vol. 11, no. 1, p. 81, 2020.
- [20] Candra, Feri., Nasution, Salhazan., Kurniawan, Aplikasi Augmented Reality Pengenalan Benda Bersejarah Museum Sang Nila Utama Kota Pekanbaru. 2019.

# LAMPIRAN

Lampiran 1 Hasil pengujian Scan AR

A. Pengujian Scan AR untuk Objek 3D

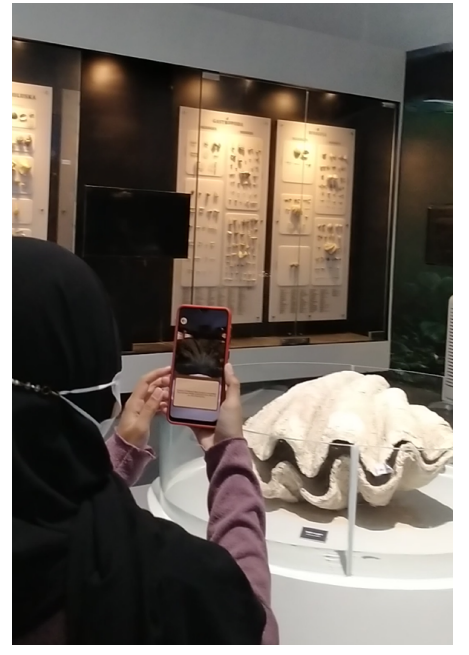

B. Pengujian Scan AR untuk Video Playback

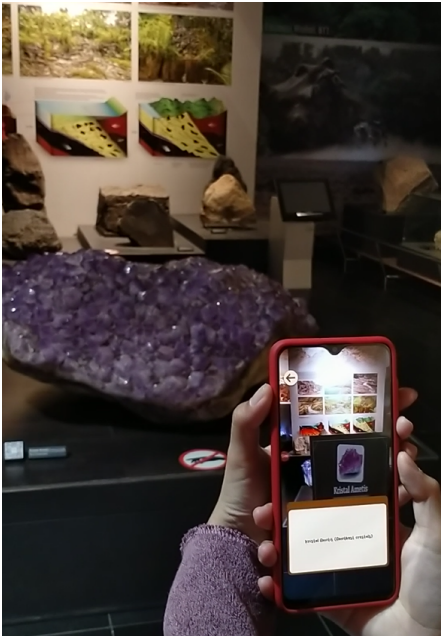

Lampiran 2 Data Pengunjung Museum Geologi Tahun 2017, 2018, 2019

| No | Museum         | Tahun   |         |         |  |
|----|----------------|---------|---------|---------|--|
| 1  | Museum Geologi | 2017    | 2018    | 2019    |  |
|    | Bandung        | 493.931 | 500.713 | 458.469 |  |